# NetDMR Permittee and Data Provider Training

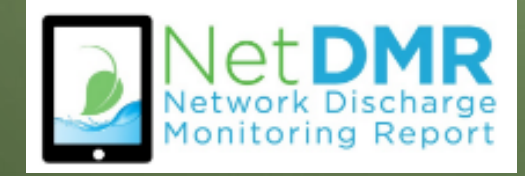

#### 2

# Webinar Details

- EPA is using this webinar to present important information on NetDMR reporting.
- Due to the expected large number of participants, we are muting all lines except for the lines of the EPA presenter.
- Listeners can use the webinar 'Question Box' to send in questions or comments.
  - We will be monitoring and answering questions as they come.

# Agenda

- Introduction to NetDMR
- How to Create CDX Account Permittee (signature)

- How to Request Access Signatory
- Review My Account
- How to Enter DMR Data
- How to Import Data
- How to View COR

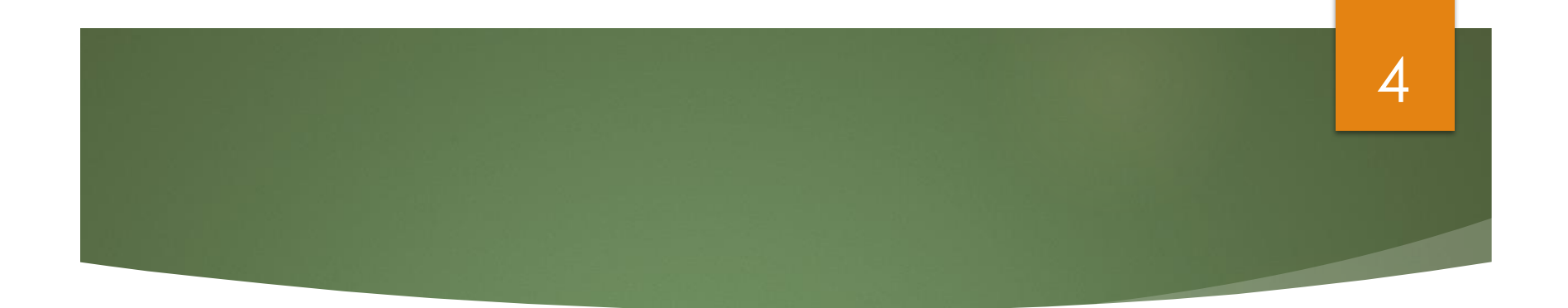

# Introduction to NetDMR

# What is NetDMR? (formal answer)

National Pollutant Discharge Elimination System (NPDES) permittees required to submit Discharge Monitoring Reports (DMRs) may use NetDMR after requesting and receiving permission from their permitting authority.

5

After the State or Region has approved the facility's request, the NetDMR tool enables permittees to complete their DMRs via a secure Internet connection.

#### 6

#### What is NetDMR? (Key Point)

- Web-based application that will allow NPDES permittees to submit DMRs electronically to EPA's Integrated Compliance Information System (ICIS)
- Hosted on Central Data Exchange (CDX) servers
- Provides separate customizable "NetDMR Program Services"

# **CDX** vs **NetDMR** – What's the Difference?

#### Central Data Exchange (**CDX**)

- Agency User account creation and management tool used for access several different EPA systems with a single login
- Uses "Signature Agreement" to authenticate and authorize users who 'certify' data
- Signature Agreement need only be submitted/approved once per CDX account

#### Network Discharge Monitoring Report (**NetDMR**)

- Agency's system for the electronic reporting and management of DMR data
- Uses a "Subscriber Agreement" to authenticate and authorize users who Sign and Submit DMRs at a permit level
- User must sign a Subscriber Agreement for each NPDES ID they are requesting Signatory Role for

# NetDMR as a Program Service within CDX

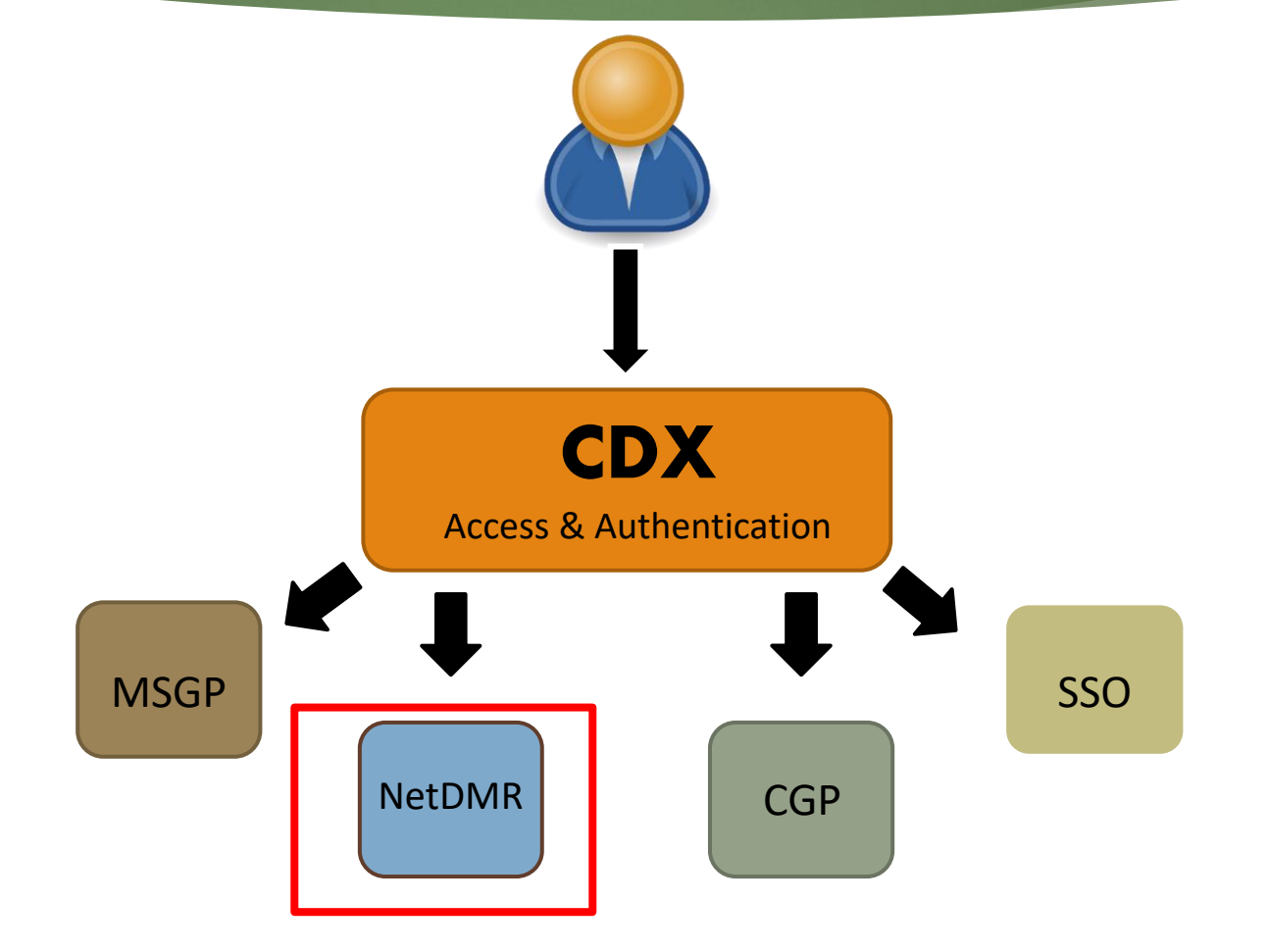

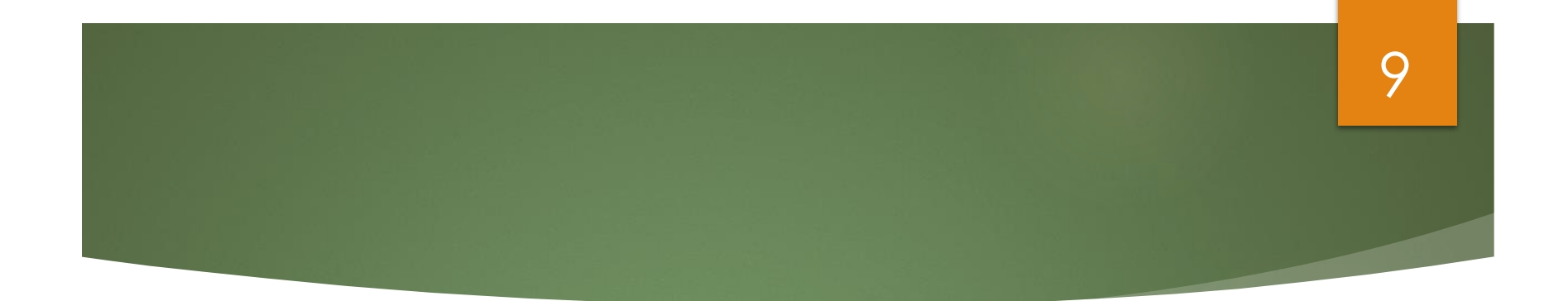

# Creating a new Central Data Exchange (CDX) Account

#### Create a New CDX Account

- Go to NetDMR website: <u>https://usepa.servic</u> <u>enowservices.com/</u> <u>oeca\_icis?id=netdm</u> <u>r\_homepage</u>
- Click on Launch-NetDMR button

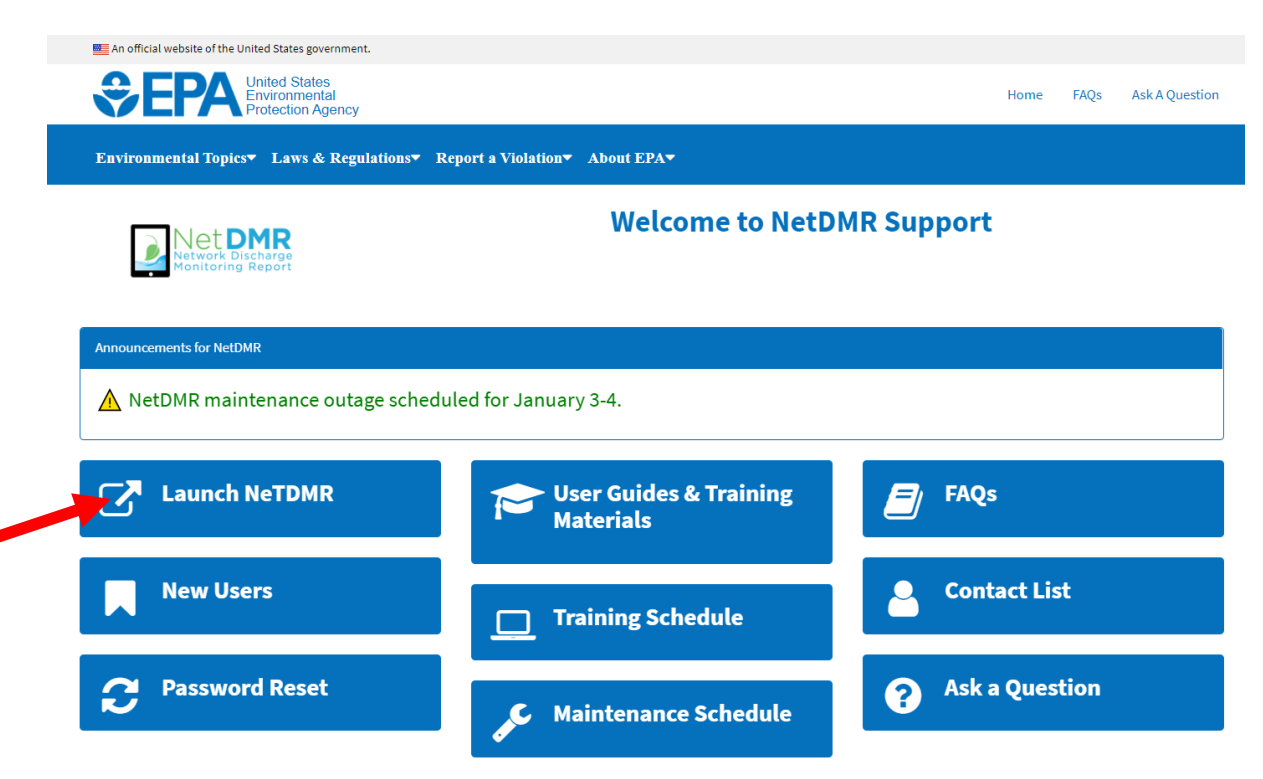

 $\left| \left( \right) \right|$ 

#### 11

- Login screen appears
- Click on create a new account

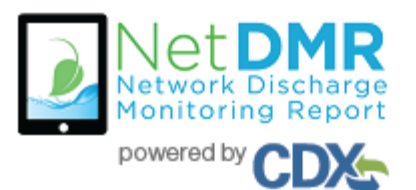

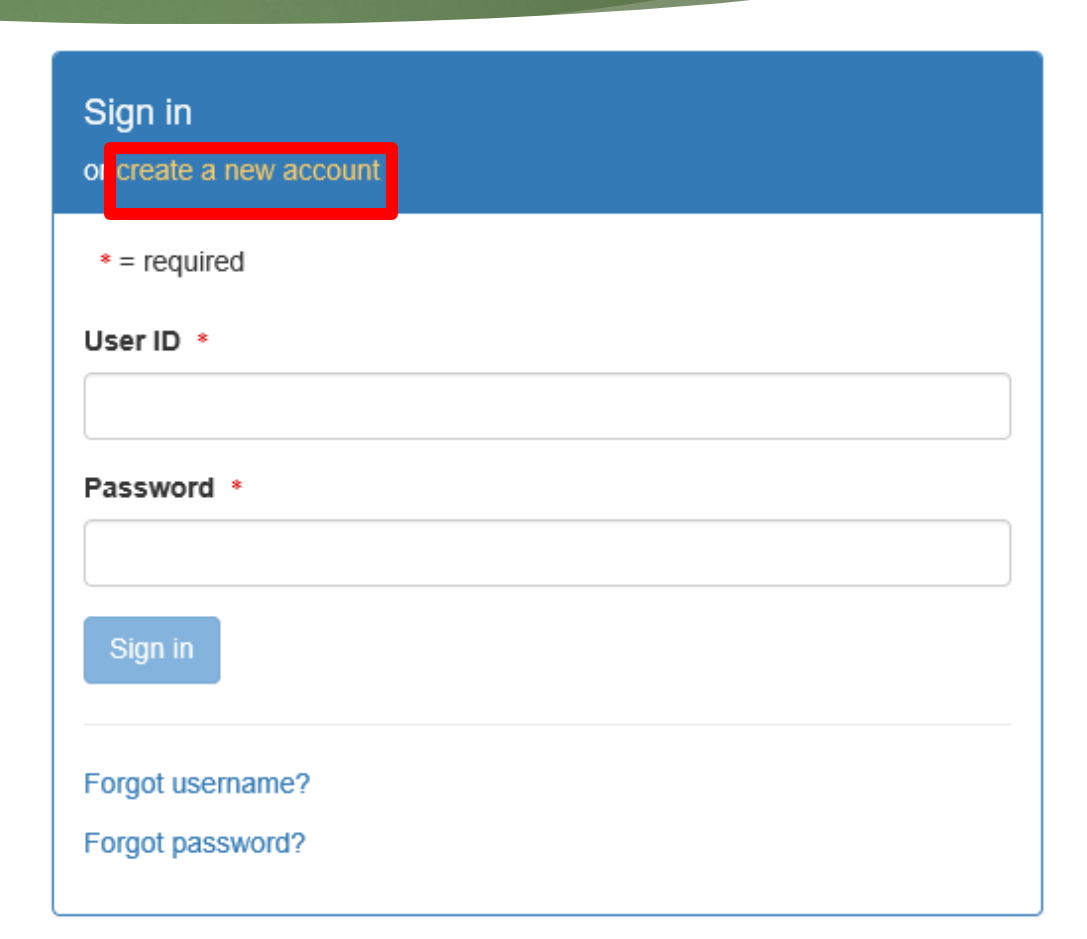

#### 12

# Selecting Instance and User Type

- All \* fields are required
- Select State Agency or EPA Region (aka Instance Name) and User Type
  - Regulatory Agency where your DMRs are sent
  - Choose your Instance from the pull-down menu

| Select State Agency or EPA Reg | gion and User Type |   |
|--------------------------------|--------------------|---|
| State Agency or EPA Region     | *                  |   |
| Select                         |                    | - |
| User Type *                    |                    |   |
|                                | ~                  |   |
| Next                           |                    |   |

#### Select Instance

#### 13

- Select your Regulatory Authority
- ► For example:
  - Virgin Islands DMRs are sent to state agency
    - Choose USVI DPNR-DEP
  - Puerto Rico facilities submit DMRs to EPA
    - Choose EPA Region 2 Instance

| Select State Agency or EPA Region and User Type    |   |  |
|----------------------------------------------------|---|--|
| State Agency or EPA Region 🜲                       |   |  |
| Select                                             |   |  |
|                                                    |   |  |
| NetDMR: Tennessee Division of Water Resources      | ^ |  |
| NetDMR: Texas TCEQ                                 |   |  |
| NetDMR: Training Instance - OK                     |   |  |
| NetDMR: USVI DPNR-DEP                              |   |  |
| NetDMR: Utah DWQ                                   |   |  |
| Network Discharge Monitoring Report - System Admin | ~ |  |

### Select User Type

#### 14

- Select User Type
  - Permittee (signature)
  - Permittee (no signature)
  - Data Provider
- Press NEXT to continue

| Select State Agency or EPA Region and User Type                                                                                        |   |
|----------------------------------------------------------------------------------------------------|---|
| State Agency or EPA Region *                                                                                                    |   |
| NetDMR: EPA Region 06 - AR-GM-LA-NM-OK-TX                                                                                              | * |
| User Type * Select Regulated Community Data Provider Permittee (no signature) Permittee (signature) Regulatory Authority Internal User |   |

#### CDX User Types

| <u>Term</u>                 | <u>Who</u>                                                            |
|-----------------------------|-----------------------------------------------------------------------|
| Data Provider               | Lab,<br>Contractor, or<br>3rd Party<br>Affiliate                      |
| Permittee<br>(signature)    | If you work for<br>the company<br>AND will<br>Sign/Submit<br>DMRs     |
| Permittee (no<br>signature) | If you work for<br>the company<br>but will NOT<br>Sign/Submit<br>DMRs |
| Internal User               | This is for<br>State/EPA<br>Agency<br>personnel only                  |

#### Personal Information

16

16

- Fill out required information
  - All boxes with asterisks \*
  - For Permittee (signature)
    - Ensure First & Last Names are your legal names (e.g. Robert, not Bob)

Click NEXT when done

| Select State Agency or EPA Region and User Type |
|-------------------------------------------------|
| Personal Information                            |
| Title * Select                                  |
| First Name *                                    |
|                                                 |
| Middle Initial                                  |
| Last Name *                                     |
| Suffix                                          |
| Select 🗸                                        |
| Job Title *                                     |
|                                                 |
|                                                 |

#### Create a User ID and Password

- Create User ID & Password
- Choose 3 Security questions, and enter an answer
  - Case Sensitive
- Agree to the Terms and Conditions

| Select State Agency or EPA Region and User Type                                                                                        |              |                                        |
|----------------------------------------------------------------------------------------------------|--------------|----------------------------------------|
| Personal Information                                                                                                    |              |                                        |
| Create a User ID and Password                                                                                                    |              |                                        |
| User ID *                                                                                                    | Password *   | Verify Password *                      |
|                                                                                                    |              | □ Show password                        |
|                                                                                                    |              |                                        |
| These questions will be used to reset you                                                                                              | ur password: |                                        |
| These questions will be used to reset you<br>Question 1 *                                                                              | ur password: | Answer 1 *                             |
| These questions will be used to reset you<br>Question 1 *<br>Select a question                                                         | ur password: | Answer 1 *                             |
| These questions will be used to reset you Question 1 * Select a question Question 2 *                                                  | ur password: | Answer 1 *                             |
| These questions will be used to reset you  Question 1 *  Select a question  Question 2 *  Select a question                            | ur password: | Answer 1 *                             |
| These questions will be used to reset you Question 1 * Select a question Question 2 * Select a question Question 3 *                   | ur password: | Answer 1 * Answer 2 * Answer 3 *       |
| These questions will be used to reset you Question 1 * Select a question Question 2 * Select a question Question 3 * Select a question | ur password: | Answer 1 *<br>Answer 2 *<br>Answer 3 * |
| These questions will be used to reset you Question 1 * Select a question Question 2 * Select a question Question 3 * Select a question | ur password: | Answer 1 *<br>Answer 2 *<br>Answer 3 * |

17

Click Next

# Signatory Accounts

18

- Additional steps required if requesting the CDX role of **Permittee (signature)**
  - Required to answer 5 additional questions for <u>digitally signing</u> documents

#### AND

Electronic Signature Agreement (ESA) or Paper ESA is required

# Electronic Signature Agreement (ESA) Setup –Permittee (signature) Only

Select 5 security questions from the drop-down list

Enter an answer for each question selected

Remember your answers! Electronic Signature Setup

These questions will be used for signing your document electronically:

| Question 1 *      | Answe | r 1 *  |
|-------------------|-------|--------|
| Select a question | ~     |        |
| Question 2 *      | Answe | er 2 * |
| Select a question | ×     |        |
| Question 3 *      | Answe | er 3 * |
| Select a question | ×     |        |
| Question 4 *      | Answe | r 4 *  |
| Select a question | ~     |        |
| Question 5 *      | Answe | r 5 *  |
| Select a question | ~     |        |

Show answers

# Updating Signatory Questions (Demo)

- How do I update my (5) Signatory Questions in CDX?
  - https://usepa.servicenowservices.com/oeca\_icis? sys\_kb\_id=b69f36171b940d182486eb9ce54bcbfa &id=kb\_article\_view&sysparm\_rank=1&sysparm\_ts queryId=cd3660851b160950cb91a759bc4bcb7a

## Organizational Information

Organization Information

21

- Search for your organization
  - Organization name and State are required
    - Other search fields are optional

This is the organization you work for (your employer)

| Search your organization | tion by one or more of the following c | riteria:        |
|--------------------------|----------------------------------------|-----------------|
| Gulf                     |                                        |                 |
| Mailing Address (line 1) |                                        |                 |
| Mailing Address (line 2) |                                        |                 |
| City                     | State •                                | Zip/Postal Code |
|                          | Texas                                  | ·               |
| Find                     |                                        |                 |

### Select Organization

#### Click on the Select button to choose your Organization

#### Organization Information

#### Select your organization:

Show 10 V entries

| Action | Organization ID | Organization Name   | Address 1                | Address 2 | City            | State | Zip Code |
|--------|-----------------|---------------------|--------------------------|-----------|-----------------|-------|----------|
| Select | 15948           | GULF COAST STORET   | 11110 ROUNDTABLE DRIVE   |           | ROSE HILL       | ТХ    | 77375    |
| Select | 21820           | GULF BP CATASTROPHE | 100 GULF OF MEXICO DRIVE |           | CORPUS CHRISTIE | ТХ    | 72019    |
| Select | 22941           | Gulf Oil (Test)     | 100 Main                 |           | Houston         | ТХ    | 12345    |
| Select | 23061           | Gulf Coast Oil      | 100 Main                 |           | Houston         | ТХ    | 65432    |
| Select | 23062           | Gulf Coast Oil      | 100 Main                 |           | Houston         | ТХ    | 75202    |

Showing 1 to 5 of 5 entries

Previous 1 Next

#### Organization

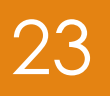

#### Confirm your Organization

Organization Information

Gulf Oil (Test) 100 Main Dallas, TX 75202 US

Wrong organization information? Back to search results or request that we add your organization.

Next

## How to Add Organization

- If you cannot find your organization
- "Request that we add your organization"

| Part 2: Organization Info                       |                               |                     |                |             |          |
|-------------------------------------------------|-------------------------------|---------------------|----------------|-------------|----------|
| general foods<br>Enter organization or organiza | Search ation ID               |                     |                |             |          |
| Organization ID                                 | Organization Name             | Address             | City           | State       | ZIP Code |
| No data was found matching your criteria.       |                               |                     |                |             |          |
| Can't find your organization                    | ? Use advanced search or requ | est that we add you | ir organizatio | <u>on</u> . |          |

# Add Organization – Continued

- Fill out the required information for your organization
- Click "Submit Request for Access"

| Part 2: Organization Info |                           |
|---------------------------|---------------------------|
| Organization Name *       |                           |
| Country *                 | UNITED STATES •           |
| Mailing Address *         |                           |
| Mailing Address 2         |                           |
| City *                    |                           |
| State *                   | -Please Select-           |
| ZIP/Postal Code *         |                           |
| Email *                   | @yahoo.com                |
| Phone Number *            |                           |
| Phone Number Ext          |                           |
| Fax Number                |                           |
| Back to Search Results    | Submit Request for Access |

### Add Organization - Continued

Part 2: Organization Info

O Select a Current Organization

Select your
 Organization

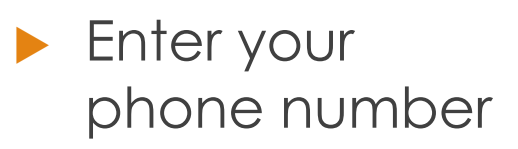

| Request to Add an Organization                                        |                          |  |
|-----------------------------------------------------------------------|--------------------------|--|
| Shell Offshore, Inc<br>701 Poydras St<br>New Orleans, LA, US<br>70139 |                          |  |
| Email *                                                               | cathypermitadm@gmail.com |  |
| Phone Number *                                                        | (214) 665-0000           |  |
| Phone Number Ext                                                      |                          |  |
| Fax Number                                                            |                          |  |

Wrong organization information? Back to Search Results, Use advanced search or request that we add your organization.

26

Submit Request for Access

#### Contact Information

- ► Enter required fields.
- Click SEND VERIFICATION CODE.
- A green pop-up note will appear on screen informing an email was sent to this email.
- You will receive an email from CDX support with a Verification Code within a few minutes.

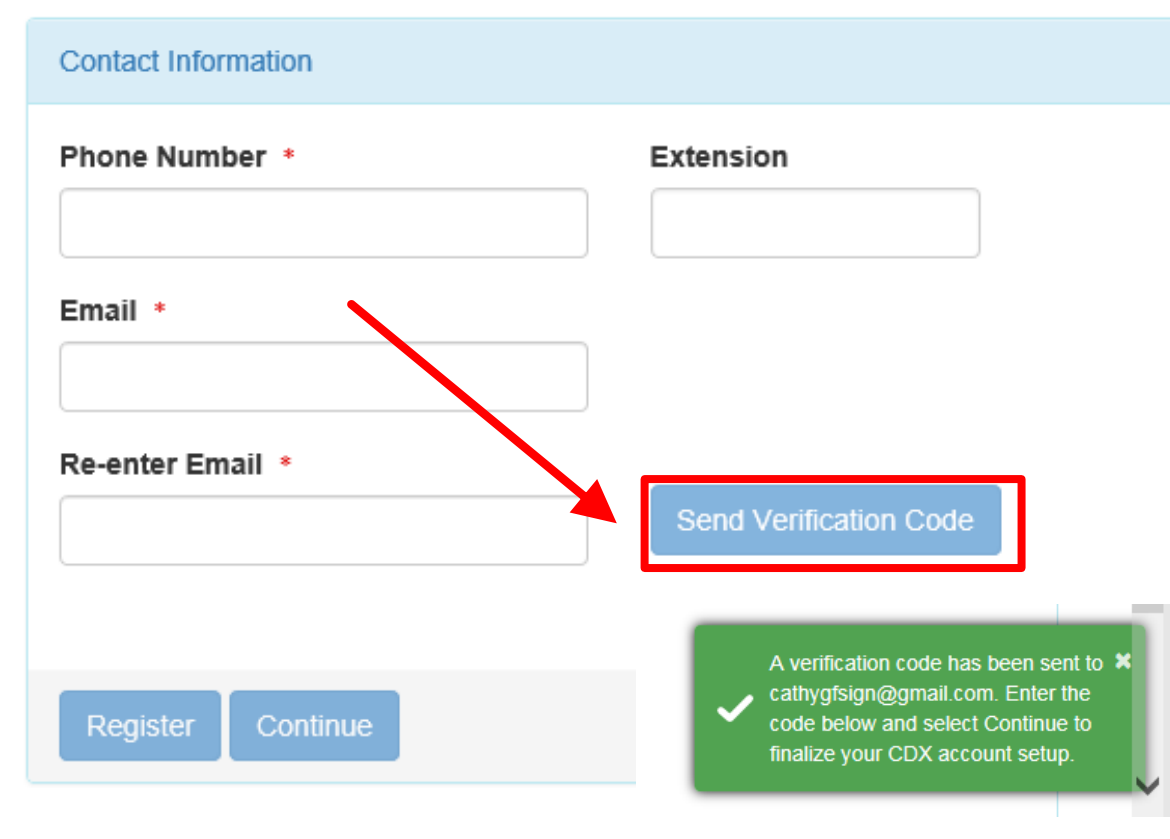

#### **Email Verification**

To dianacdxns@yahoo.com

You are requesting an account with the EPA Central Data Exchange (CDX). You will be able to add additional Program Services, including the NPDES eReporting Tool (NeT), to meet any additional obligations that require electronic reporting to EPA.

In order to complete your registration and begin using the system, you will need to confirm your account by entering the following code in the registration form you are currently editing:

#### 53a61172-b391-4ded-a162-a45dc76dedc5

Once you confirm your account using the code above, you may be required to provide additional information. Any additional information will need to be completed before you are able to access your Program Service. Please do not respond to this message. If you have questions concerning this request, you may contact us by email at helpdesk@epacdx.net or by calling the CDX Technical Support Staff through our toll free telephone support on 888-890-1995 between Monday through Friday from 8:00 am to 6:00 pm EST/EDT. For International callers, the CDX Help Desk can also be reached at (970) 494-5500. Sincerely

CDX Help Desk

United States Environmental Protection Agency - Central Data Exchange

Reply Reply to All Forward More

Today at 2:31 PM

# Contact Information/ Registration

- After clicking SEND VERIFICATION CODE a verification box will appear
  - Enter Verification
     Code
  - You can COPY & PASTE code from email directly into box.
- Click Register

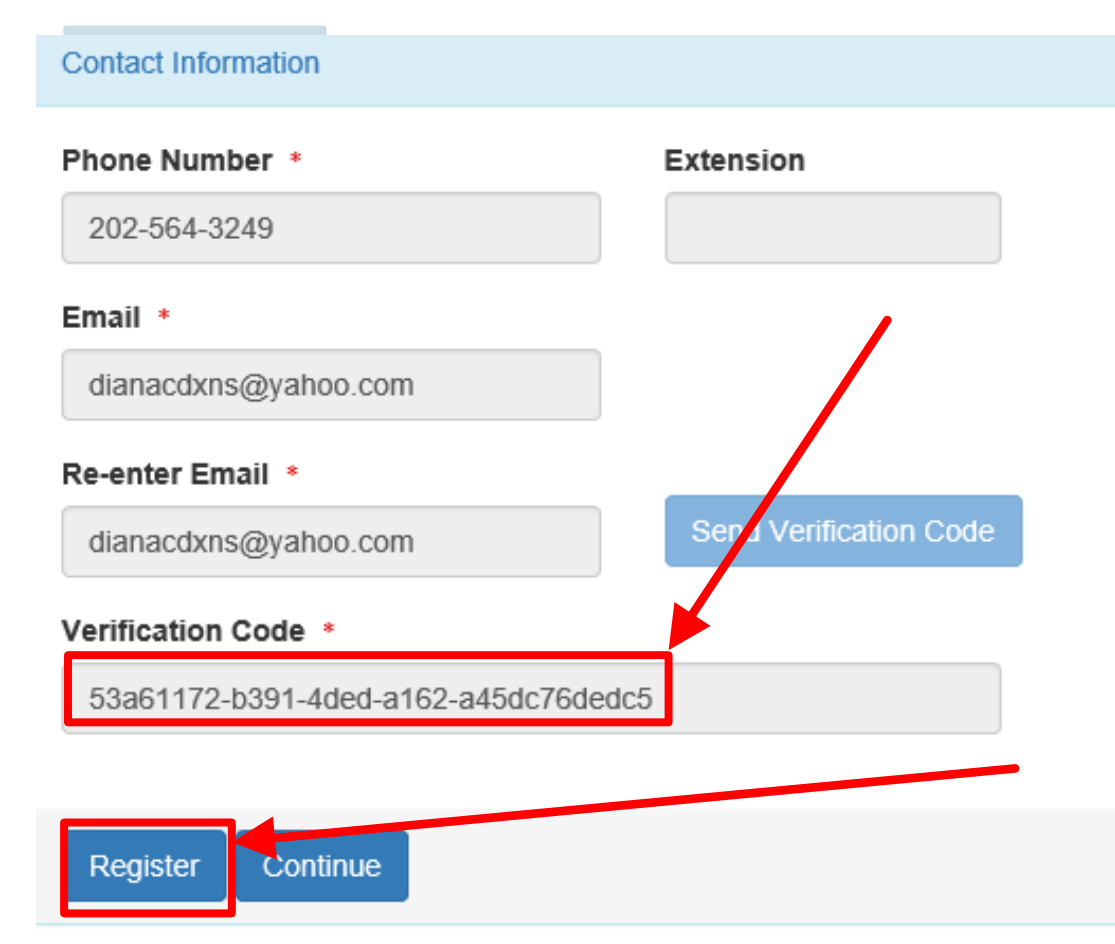

#### Organization Registration Completed

After clicking on REGISTER, this pop-up will appear confirming completion

#### Success!

You have completed core CDX account registration. Click Continue to proceed. Depending on your NetDMR role, you may be asked to complete Identity Proofing before your role is activated.

Continue

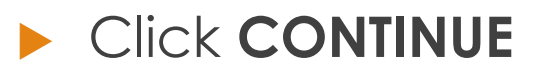

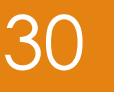

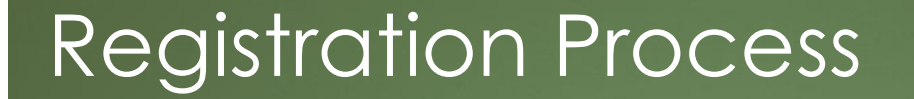

31

#### At this stage, <u>Permittee (no signature</u>) and <u>Data Providers</u> are finished and **now** have access to NetDMR

Permittee (signature) <u>must</u> continue with Identity Proofing

# Permittee (signature) -Additional Requirements

Permittee (signature) will need to continue as additional information is required

- Identify Proofing
  - Electronic Signature Agreement (ESA)
  - Paper ESA option

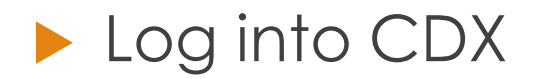

# Identity Proofing

- Enter required fields with an asterisk
- Agree Electronic
   Signature Agreement
   (ESA)
- Verify and Sign
- Paper option available
  - Click on white tab for paper

#### **Identity Proofing**

| Identity Verification                                                          |                  |                                             |                                |
|--------------------------------------------------------------------------------|------------------|---------------------------------------------|--------------------------------|
| Would you like to perform electronic ld<br>YES<br>Electronic Identity Proofing | lentity Proofin  | "Click on wh<br>for paper c<br>Identity Prc | nite tab<br>option of<br>ofing |
| The following information will be used for the following Address (line 1) +    | identity proofin | , it will not be stored                     |                                |
|                                                                                |                  |                                             |                                |
| Home Mailing Address (line 2)                                                  |                  |                                             |                                |
| City •                                                                         | State +          |                                             | Zip/Postal Code •              |
|                                                                                | Select a         | State -                                     |                                |
| Date of Birth •                                                                |                  |                                             |                                |
| · · ·                                                                          |                  |                                             |                                |
| SSN Last 4: •                                                                  | Phone Number     |                                             |                                |
|                                                                                |                  |                                             |                                |
| □ Show SSN digits                                                              |                  |                                             |                                |
| □ I agree to the Electronic Signature Agr                                      | eement           |                                             |                                |
| Verify and Sign                                                                |                  |                                             |                                |

#### Approved ESA-MyCDX

#### 34

- This is the landing page when logging into NetDMR
- Clicking on your ROLE hyperlink will take you to the NetDMR homepage

#### CDX Central Data Exchange

Add Program Service

 MyCDX
 Inbox
 My Profile
 Submission History

 Services
 Manage

 Status
 Program Service Name
 Role
 Role

 Image
 NDMR-WY: NetDMR: Wyoming Department of Environmental Quality
 Permittee (signature)

Manage Your Program Services

# **Failed** Identity Proofing/Paper ESA-

- If you failed identity proofing, you will not be able to access NetDMR
  - Your role will not be clickable(not a hyperlink)
- You must sign a paper ESA and submit with wet signature to your RA

#### CDX Central Data Exchange

| DX Inb        | My Profile Submission                                                              | History Payment History E                               |
|---------------|------------------------------------------------------------------------------------|---------------------------------------------------------|
|               | Service                                                                            | S Mana                                                  |
| <u>Status</u> | Program Service Name                                                               | Role                                                    |
| <u>i</u>      | NDMR-USVI: NetDMR: USVI D                                                          | PNR-DEP Permittee<br>(signature)                        |
| 8             | NETEPAMSGP: NeT - EPA Mult<br>Permit for Stormwater Dischar<br>Industrial Activity | i-Sector General <u>Preparer</u><br>ges Associated with |

# Identity Proofing- Paper ESA

#### If LexisNexis is unable to verify your identity – you Must Submit Paper ESA

Identity Verification

We were unable to verify your identity with the provided information. Please print, review, sign, and mail your paper Electronic Signature Agreement.

36

You have selected to perform identity proofing via the paper based option. Please be aware that the paper based option requires you to mail a wet ink signed version of the ESA and does take longer to process. You will not be able to access the NetDMR system until this document is received and processed.

Paper ESA

U.S. Environmental Protection Agency Office of Enforcement and Compliance Assurance NPDES e-Reporting Tool Electronic Signature Agreement

In accepting the electronic signature credential issued by the U.S. Environmental Protection Agency (EPA) to sign electronic documents submitted to EPA's Central Data Exchange (CDX), and as a representative for:

**Electronic Signature Holder Company Information**
# Reseting CDX password (Demo)

#### How to reset password in CDX:

- https://usepa.servicenowservices.com/oeca\_icis?sys\_kb\_id=15 77d7da1b8601d4ea6942ecac4bcb52&id=kb\_article\_view&sys parm\_rank=3&sysparm\_tsqueryId=a3f6ac891b160950cb91a759 bc4bcb60
- How Do I Use My Mobile Phone To Reset My Password In CDX?
  - https://usepa.servicenowservices.com/oeca\_icis?sys\_kb\_id=05 8f36171b940d182486eb9ce54bcb38&id=kb\_article\_view&syspa rm\_rank=1&sysparm\_tsqueryId=a217e40d1b160950cb91a759b c4bcb21

## Entering NetDMR

38

Click on role to access NetDMR landing page

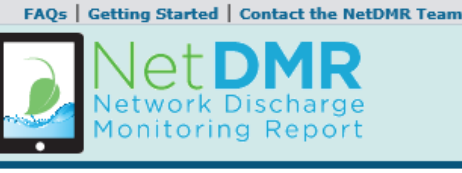

Click on **'Continue to** 

NetDMR' to continue.

Welcome

Weische to the EPA Region 06 - AR-GM-LA-NM-OK-TX Installation of NetDMR! NetDMR is a web-based application that allows National Pollutant Discharge Elimination System (NPDES) Permittee Users to enter and electronically submit Discharge Monte ing Report (DMR) data through the Central Data Exchange (CDX) to EPA. All facilities required to provide DMR data as part of the NPDES permit will need to do so electronically using NetDMR as of December 21, 2016. If you are interested in learning more as any NetDMR please check out the NetDMR Support https://netdmr.zendesk.com/home

Access NetDMR

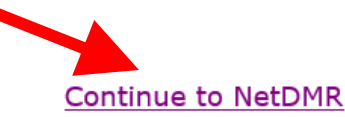

- First time users should check to see if your permit is available in NetDMR yet by Checking your Permit ID
- If you have any questions about NetDMR, please contact Nguyen.helen@epa.gov.

#### News

There are no news items

Will need to continue by Requesting Access to specific NPDES ID(s) within NetDMR.

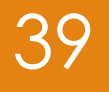

# User Types and Roles

### User's Types in CDX

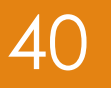

#### Permittees

Permittee (signature)
Permittee (no signature)

#### Data Providers (Contractors and Labs)

Internal Users (EPA & State Regulatory Authority)

### User's Roles in NetDMR

41

#### Permit Administrator

- ▶ Permittee (signature) OR
- Permittee (no signature)

#### Signatory

- MUST be Permittee (signature)
- **Edit** 
  - ALL users
- ► View
  - ALL users

# How Types and Roles are related

| <u>Term</u>                 | <u>Who</u>                                                            | <u>Available</u>                                  | <u>Definition</u>                                                                                                    |
|-----------------------------|-----------------------------------------------------------------------|---------------------------------------------------|----------------------------------------------------------------------------------------------------|
|                             |                                                                       | NetDMR Roles                                      |                                                                                                    |
| Data Provider               | Lab,<br>Contractor, or<br>3rd Party<br>Affiliate                      | Edit, View                                        | Allowed to view, enter and import<br>DMRs into NetDMR and edit CORs but<br>they <u>cannot</u> sign and submit forms.                                      |
| Permittee<br>(signature)    | If you work for<br>the company<br>AND will<br>Sign/Submit<br>DMRs     | Signatory, Permit<br>Administrator, Edit,<br>View | A person authorized to sign, view, edit<br>and submit DMRs for a specific permit.<br>Will also be able to approve roles for<br>other users within NetDMR. |
| Permittee (no<br>signature) | If you work for<br>the company<br>but will NOT<br>Sign/Submit<br>DMRs | Permit<br>Administrator, Edit,<br>View            | Can view, enter and upload DMRs<br>into NetDMR, edit CORs, and approve<br>roles for other users within NetDMR.                                            |
| Internal User               | This is for<br>State/EPA<br>Agency<br>personnel only                  | Internal<br>Administrator                         | A Regulatory Authority staff member with a NetDMR account.                                                                                                |

42

## Signatory Role (Permittee (**signature**) User)

43

- ► You will be able to:
  - Sign and submit the Subscriber Agreement
  - View, edit, import, sign and delete DMRs
  - Submit corrected DMRs generate CORs
  - Initiate the repudiation of unauthorized DMRs

Note: ALL Signatory role automatically get Permit Administrator role

## Permit Administrator Role

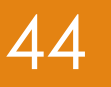

#### Manage Access for their NPDES permit(s)

- Permit Administrator
- Edit
- ▶ View (DMRs and CORs)
- Approve Regulatory personnel requesting view partial DMRs
- ▶ To edit, import, refresh, and delete DMRs
  - Request "Signatory" or "Edit" role

#### ► To Sign DMRs

Request "Signatory" role

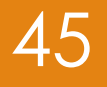

# Preparing for NetDMR

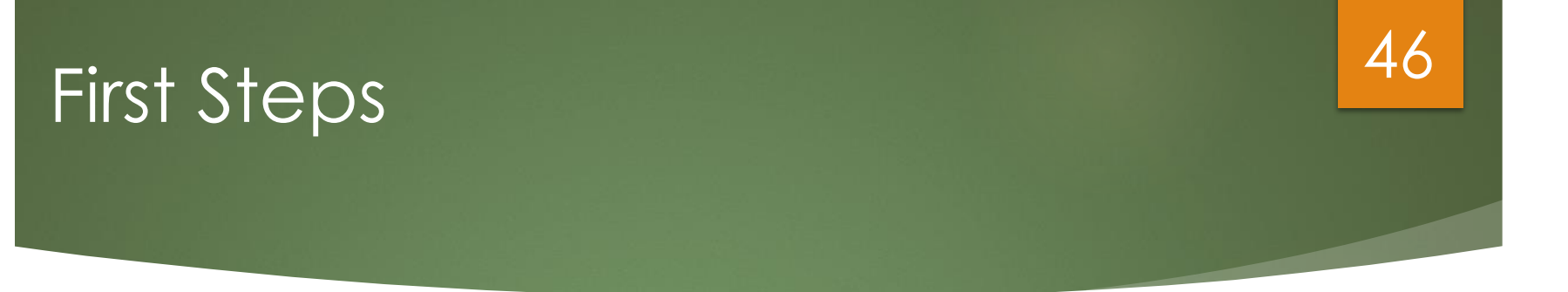

- Determine who will be your initial Signatory with Permit Administrator role
  - This person should log on first
    - Create account, finalize account, request access
    - Verify that Regulatory Agency approved
- Identify others at your facility that would need the Edit, Permit Administrator, View or Signatory role(s)

# Other users will have to wait to request access after 1<sup>st</sup> Signatory is approved

## First Permit ID Request

#### Initial Signatory request from your facility

- Will have Signatory and Permit Administrator roles automatically
- Others at your company can apply for one or more roles
  - Signatory, Permit Administrator role, Edit, or View role
    - (After Initial Signatory is approved)
    - Permit Administrators can grant access for anyone with Permit Administrator, Edit or View roles

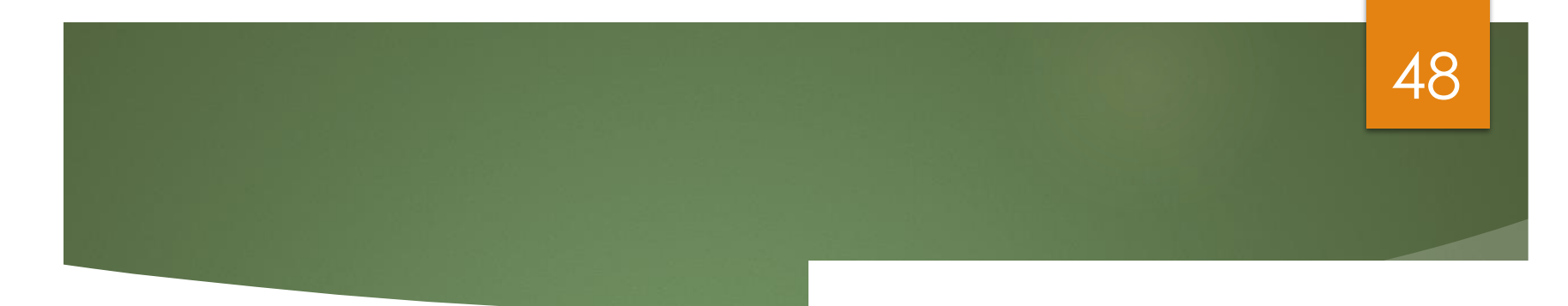

#### **NetDMR**

#### Some of the Basics

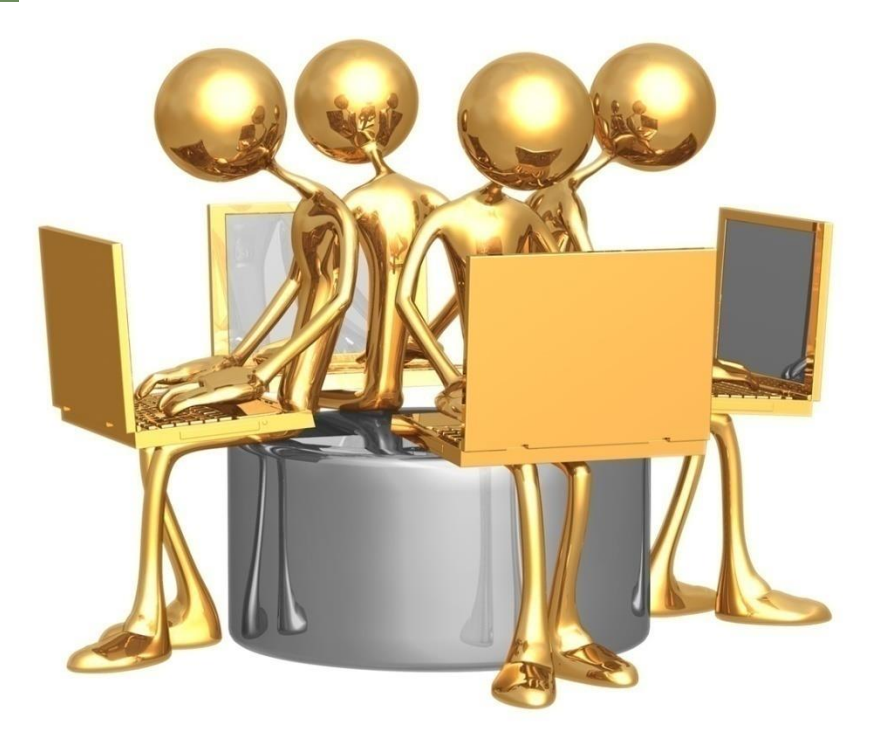

## Header Options

49

| ŀ | Home   My Account   Requ  | est Access   Help   Logout<br>DMR<br>k Discharge<br>ring Report |                                      |                                                | å User:DMEN                         | IDOZA_TEST, Permittee (           | User<br>R-DE |
|---|---------------------------|-----------------------------------------------------------------|--------------------------------------|------------------------------------------------|-------------------------------------|-----------------------------------|--------------|
|   | Manage<br>Access Requests | Search<br>All DMRs & CORs                                       | Unscheduled DMRs<br>Unscheduled DMRs | Import DMRs<br>Perform Import<br>Check Results | <b>Update NODI</b><br>Check Results | <b>Download</b><br>Blank DMR Form | Loc          |

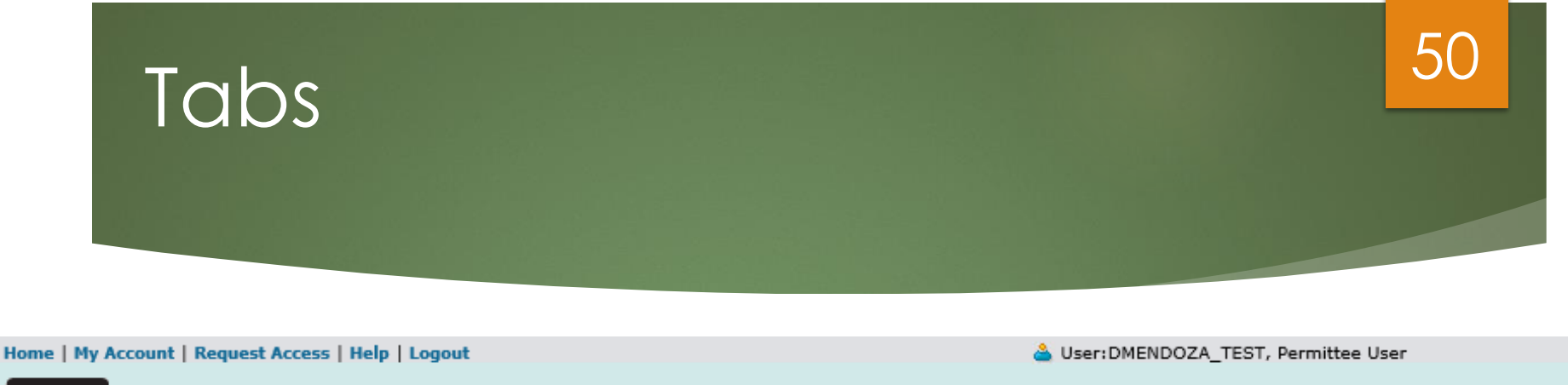

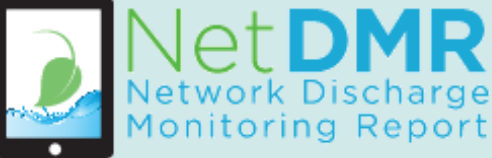

#### **USVI DPNR-DEP**

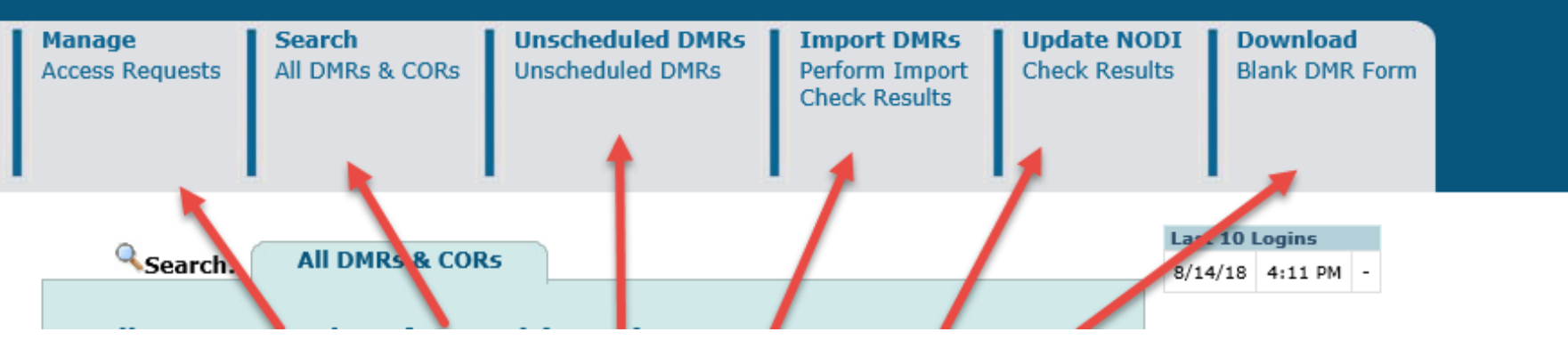

#### **Several Options**

(depending on your User Type and Roles)

# Manage Access Requests

51

| Monitor                   | ing Report                                           |                                      |                                                |                              |                                                       |                                   |
|---------------------------|------------------------------------------------------|--------------------------------------|------------------------------------------------|------------------------------|-------------------------------------------------------|-----------------------------------|
| Manage<br>Access Requests | <b>Search</b><br>All DMRs & CORs<br>Permits<br>Users | Unscheduled DMRs<br>Unscheduled DMRs | Import DMRs<br>Perform Import<br>Check Results | Update NODI<br>Check Results | <b>View</b><br>Permits<br>Users<br>DMR Signing Status | <b>Download</b><br>Blank DMR Form |

#### d Manage Access Requests

#### Pending Access Requests - External

#### Permits 1 through 5 of 5

| Name                               | User Name              | <u>Facility</u>         | Permit ID | Requested Access Rights | Request Date | Approve | Deny | Comme |
|------------------------------------|------------------------|-------------------------|-----------|-------------------------|--------------|---------|------|-------|
| netdmr data provid <sup>ICI:</sup> | Snetdmrdatap@gmail.com | USDOE-OAK RIDGE Y12 PLT | TN0002968 | Edit                    | 02/17/09     |         |      |       |
| netdmr signatory                   | netdmrsig@gmail.com    | USDOE-OAK RIDGE Y12 PLT | TN0002968 | Edit                    | 02/19/09     |         |      |       |
| netdmr signatory                   | netdmrsig@gmail.com    | USDOE-OAK RIDGE Y12 PLT | TN0002968 | View                    | 02/19/09     |         |      |       |
| netdmr signatory role              | netdmrsig@gmail.com    | USDOE-OAK RIDGE Y12 PLT | TN0002968 | View                    | 02/17/09     |         |      |       |
| permit admin                       | netdmrpa@gmail.com     | USDOE-OAK RIDGE Y12 PLT | TN0002968 | Signatory               | 02/17/09     |         |      |       |

#### Pending Access Requests - Internal

One item found

| <u>Name</u>       | <u>User Name</u>   | Organization | <u>Permit ID</u> | <u>Permitted</u><br>Feature ID | <u>Limit Set</u><br>Designator | <u>Monitorinq</u><br><u>Period End Date</u> | <u>Requested</u><br><u>Access Rights</u> | Approve | Deny | Com |
|-------------------|--------------------|--------------|------------------|--------------------------------|--------------------------------|---------------------------------------------|------------------------------------------|---------|------|-----|
| <br>potemistoreal | notdmrin@ampil.com | compony A    | TN0002020        | 071                            | 6                              | 10/01/00                                    | Datial DMP                               | _       | _    |     |

|   | Sec                       | arch                                          |                                      |                                                |                              |                                                       | 52                         |
|---|---------------------------|-----------------------------------------------|--------------------------------------|------------------------------------------------|------------------------------|-------------------------------------------------------|----------------------------|
|   |                           | rk Discharge                                  |                                      |                                                |                              |                                                       |                            |
| Ľ | Monito                    | oring Report                                  |                                      |                                                |                              |                                                       |                            |
|   | Manage<br>Access Requests | Search<br>All DMRs & CORs<br>Permits<br>Users | Unscheduled DMRs<br>Unscheduled DMRs | Import DMRs<br>Perform Import<br>Check Results | Update NODI<br>Check Results | <b>View</b><br>Permits<br>Users<br>DMR Signing Status | Download<br>Blank DMR Form |

- Permits
- Copy of Records (COR)
- List of Users
- DMRs to edit, correct or delete
- DMRs Ready to submit

#### Detailed instructions are contained in the Permittee/ Data Provider User Guide

# DMR Search & Status

53

| ll DMRs & Copies of Rec                     | ord (CORs)                                                                                                    |
|---------------------------------------------|----------------------------------------------------------------------------------------------------|
|                                             |                                                                                                    |
| I loo blog fall anning fields be assure for | a DMDs and CODs. London a field black will instance MetDMD and to filter as that field                                             |
| Permit ID:                                  | All                                                                                                    |
|                                             |                                                                                                    |
| - Facility:                                 | All                                                                                                    |
| Permitted Feature:                          |                                                                                                    |
|                                             |                                                                                                    |
| Discharge:                                  | All                                                                                                    |
| Monitoring Period End                       |                                                                                                    |
| Date (MPED) Range:                          |                                                                                                    |
| O DMR Due Date:                             | Month Year Year                                                                                                    |
| Edited or Submitted                         | All                                                                                                    |
| By:                                         |                                                                                                    |
| Status:                                     | Ready for Data Entry NetDMR Validation Errors NetDMR Validated All (Hold down CTRL or Mac command key to select/deselect multiple) |
|                                             | Imported<br>Signed & Submitted<br>Submission Errors/Warnings                                                                       |
| Scheduled/Unscheduled:                      |                                                                                                    |
| COR Confirmation #:                         |                                                                                                    |
| t                                           |                                                                                                    |
| ſ                                           | Search Clear All Fields                                                                                                    |
| Only DMRs and CORs for which the            | monitoring period has begun will be returned. Future DMR forms are not displayed. A maximum of 200 DMRs are                        |

# How To Search The DMR With DMR Due Date?

#### **DMR Search**

From the All DMR's and Copies of Record (CORs), pick your Permit ID number from the drop down. The Monitoring Period End Date (MPED) Range and DMR Due Date have Radio buttons. Then select either the MPED range or DMR Due Date, or no dates at all. If data are entered for one option, and then the user selects the other radio button, the data for the first option should be blanked out.

54

| ۲ | Monitoring Period End<br>Date (MPED) Range: |       |   |      |   | (mm/dd/yyyy) |
|---|---------------------------------------------|-------|---|------|---|--------------|
| 0 | DMR Due Date:                               | Month | ~ | Year | ~ |              |

When MPED Range button selected, then user should add the start and end date of monitoring. For example: User wants to see all the DMRs started from 01/01/2021 and ended at 12/31/2021.

| ۲ | Monitoring Period End<br>Date (MPED) Range: | 01/01/2021 | 12/31/2021 | 💼 (mm/dd/yyyy) |
|---|---------------------------------------------|------------|------------|----------------|
| 0 | DMR Due Date:                               | Month      | ✓ Year     | <b>~</b>       |

When DMR Due Date button selected, then user can select Month and Year. For example: User wants to see all the DMRs due in January of 2021.

| 0 | Monitoring Period End<br>Date (MPED) Range: | (mm/dd/yyyy)                |
|---|---------------------------------------------|-----------------------------|
| ۲ | DMR Due Date:                               | Month January V Year 2021 V |

Please notice the MPED Range is gray out since DMR Due Date button was selected.

NOTE: Only DMRs and CORs for which the monitoring period has begun will be returned. Future DMR forms are not displayed. Only a maximum of 200 DMRs are returned.

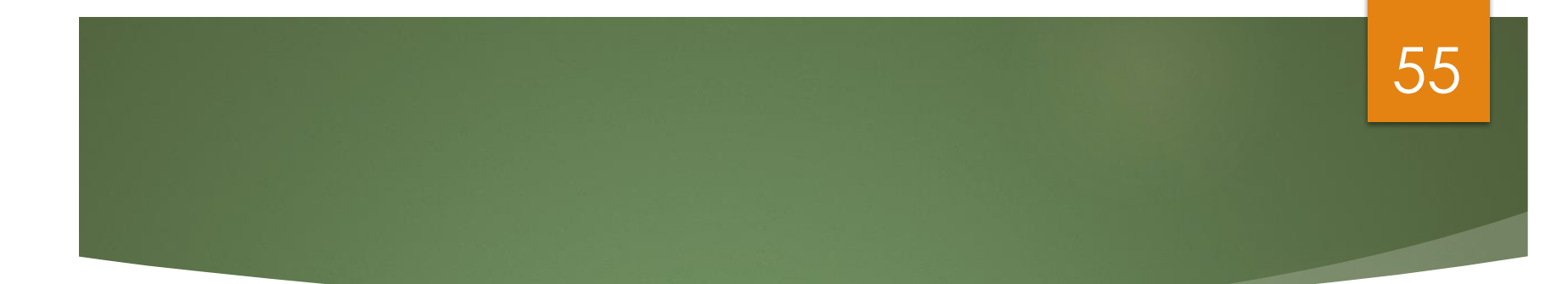

# Requesting Access (For Permit Administrator, Edit, or View Roles)

Live Demo

### Request Access

56

5/16/17 7:09 AM -

| ome   My Account Required Network Monitor | k Discharge<br>ring Report |                                      |                                                | 👌 User: VOISIN                      | I.EDWARD@EPA.GOV, Po              | ermittee User |
|-------------------------------------------|----------------------------|--------------------------------------|------------------------------------------------|-------------------------------------|-----------------------------------|---------------|
| <b>Manage</b><br>Access Requests          | Search<br>All DMRs & CORs  | Unscheduled DMRs<br>Unscheduled DMRs | Import DMRs<br>Perform Import<br>Check Results | <b>Update NODI</b><br>Check Results | <b>Download</b><br>Blank DMR Form | Session Lo    |
| Search:                                   | All DMRs & COR             | s                                    |                                                | Last : 5/16/                        | 10 Logins                         |               |

All DMRs & Copies of Record (CORs)

## Enter Permit ID (Click Update)

57

| Manage Search<br>Access Requests All DMRs & CORs | Unscheduled DMRs<br>Unscheduled DMRs | Import DMRs<br>Perform Import<br>Check Results | Update NODI<br>Check Results | <b>Download</b><br>Blank DMR Form |
|--------------------------------------------------|--------------------------------------|------------------------------------------------|------------------------------|-----------------------------------|
|--------------------------------------------------|--------------------------------------|------------------------------------------------|------------------------------|-----------------------------------|

#### Request Access to Permits and Associated DMRs

Enter the ID for the permit whose DMRs you would like to access and click the Update button to see the roles that you can request. Repeat this process for each permit you would like to request access to. You can make one or more access requests from this page.

Only users with the Permittee (signature) role in CDX can request Signatory roles.

| Permit ID:     | VI0040495                                                                                                    | Update |  |
|----------------|----------------------------------------------------------------------------------------------------|--------|--|
| Facility Name: | BLUEBEARDS BEACH CLUB & VILLAS                                                                                                    |        |  |
| Role:          | Select One  Note: The Signatory Role will also automatically be given the Permit Administrator, Edit, and View Roles.           Add Request |        |  |

#### Select Role

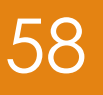

#### Request Access to Permits and Associated DMRs

Enter the ID for the permit whose DMRs you would like to access and click the Update button to see the roles that you ca Repeat this process for each permit you would like to request access to. You can make one or more access requests from

Only users with the Permittee (signature) role in CDX can request Signatory roles.

| Permit ID:     | VI0040878                                                 | Update                                                                                                    |
|----------------|-----------------------------------------------------------|----------------------------------------------------------------------------------------------------|
| Facility Name: | THE REEF ASSOCIATES                                       |                                                                                                    |
| Role:          | Edit  Select One Signatory View Edit Permit Administrator | will also automatically be given the Permit<br>ew Roles.                                                        |
|                | Role:                                                     | Edit  Note: The Signatory Role will also automatically be given the Permit Administrator. Edit, and View Roles. |

### Submit Request

59

#### **d** Access Requests

A summary of the current access requests is presented below.

| <u>Permit ID</u> | Facility Name       | Requested Role | Remove Access<br>Request |
|------------------|---------------------|----------------|--------------------------|
| VI0040878        | THE REEF ASSOCIATES | Edit           | ×                        |

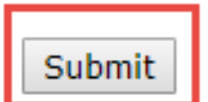

### Confirm Request

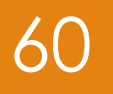

#### Confirm Access Requests to a Permit and Associated DMRs

The table below contains the access requests that you have entered.

| Permit ID | Facility Name       | Requested Role | Additional Information |         |        |
|-----------|---------------------|----------------|------------------------|---------|--------|
| VI0040878 | THE REEF ASSOCIATES | Edit           | N/A                    |         |        |
|           |                     |                |                        | Confirm | Cancel |

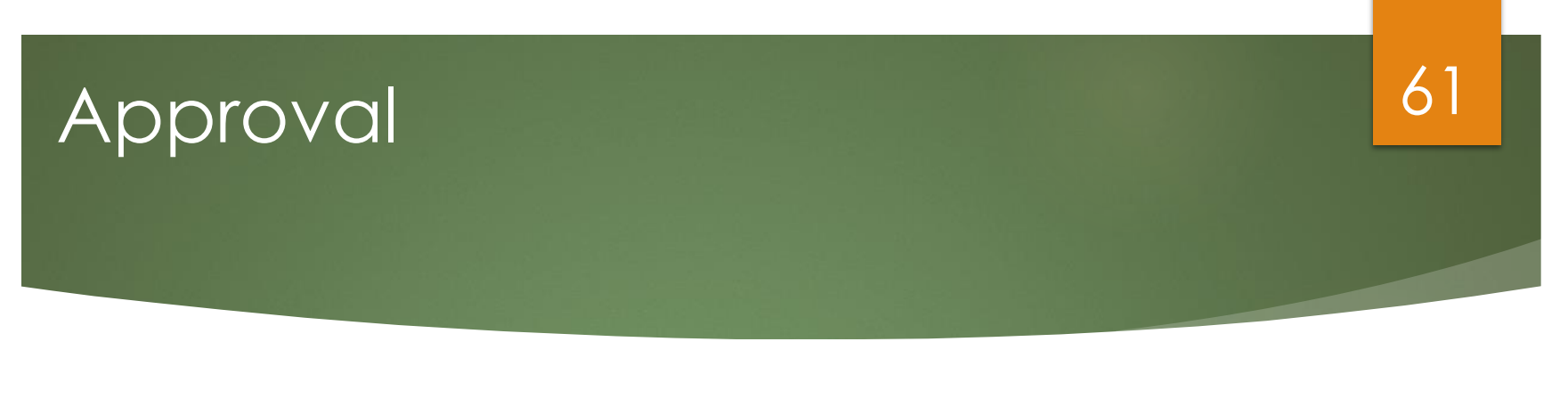

Wait for your Permit Administrator to approve you

#### Request Access to a Permit and Associated DMRs

Your access request(s) have been submitted for approval.

Back

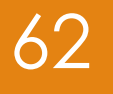

# How to Request a Signatory Role

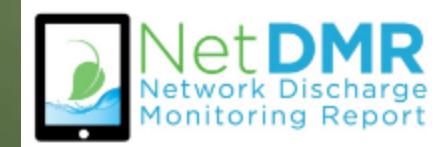

# RO or DAR? (Signatories Only)

- Are you a Responsible Official (RO) or a Duly Authorized Representative (DAR)?
- Responsible Officials are authorized to sign and submit DMRs themselves (in accordance with 40 CFR 122.22)
- Duly Authorized Representatives are authorized to sign and submit DMRs on behalf of a Responsible Official
  - When Requesting Access as a Signatory, DARs will need to enter the Responsible Official Information to complete the Subscriber Agreement

63

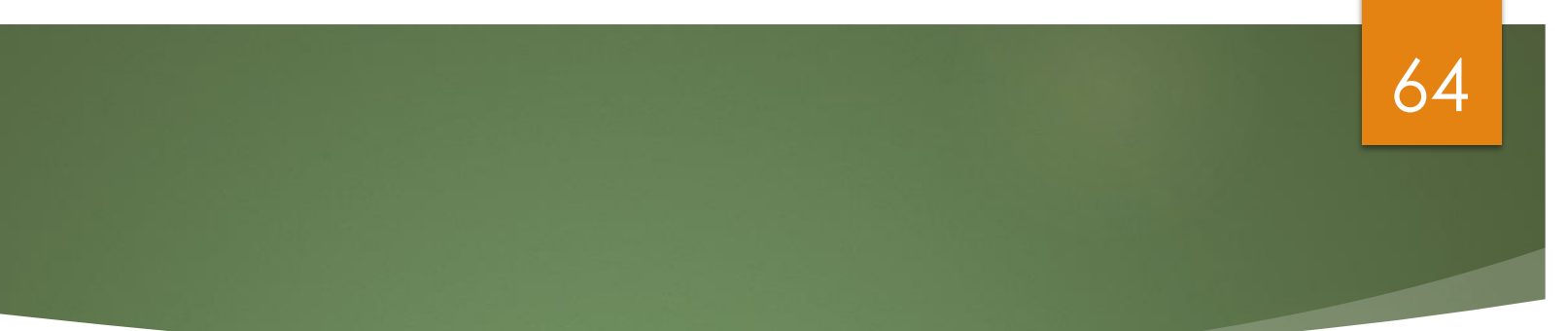

# Signatory Access Role (Responsible Official)

**Live Demo** 

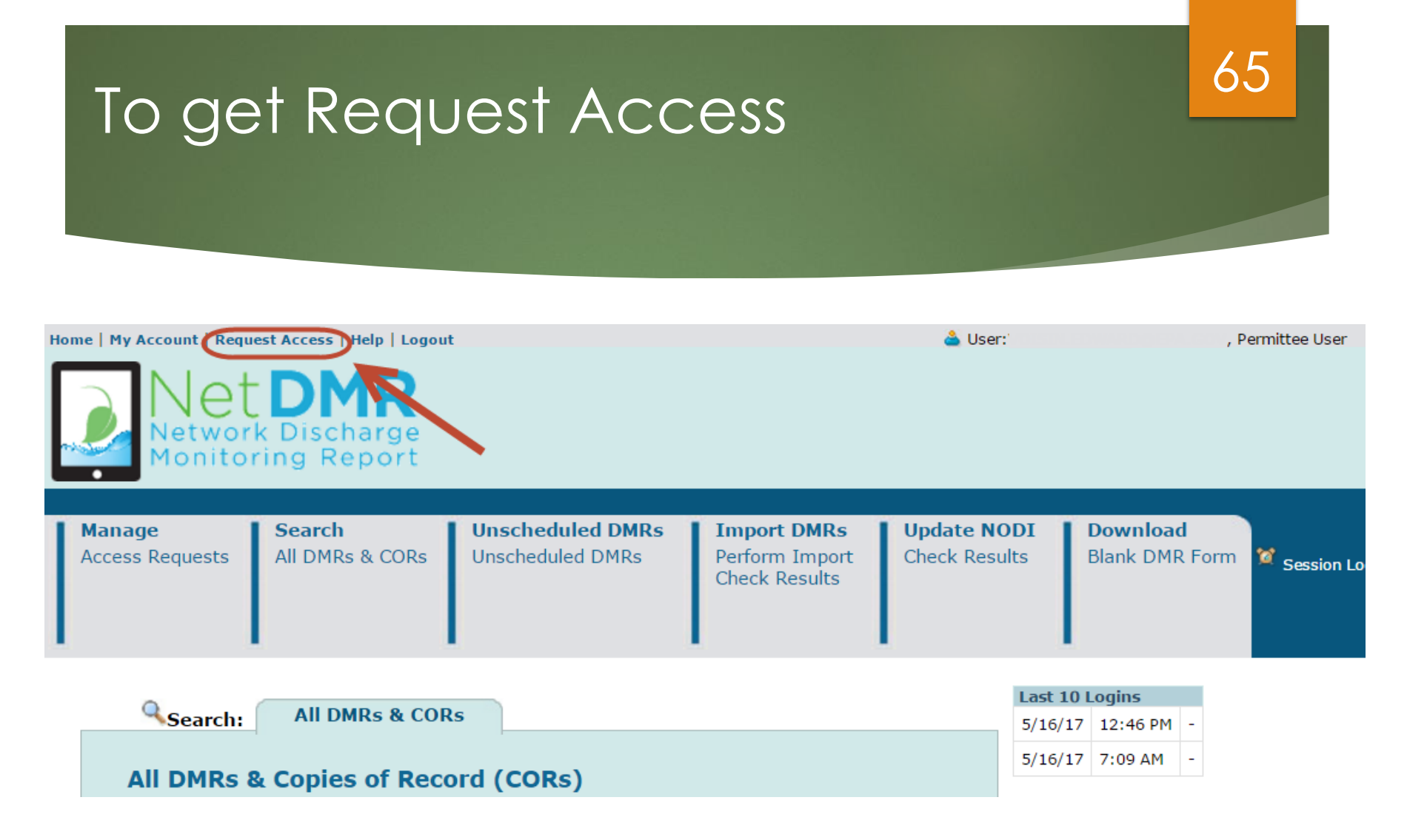

Click on "Request Access" to type in the permit you want to have Signatory access to

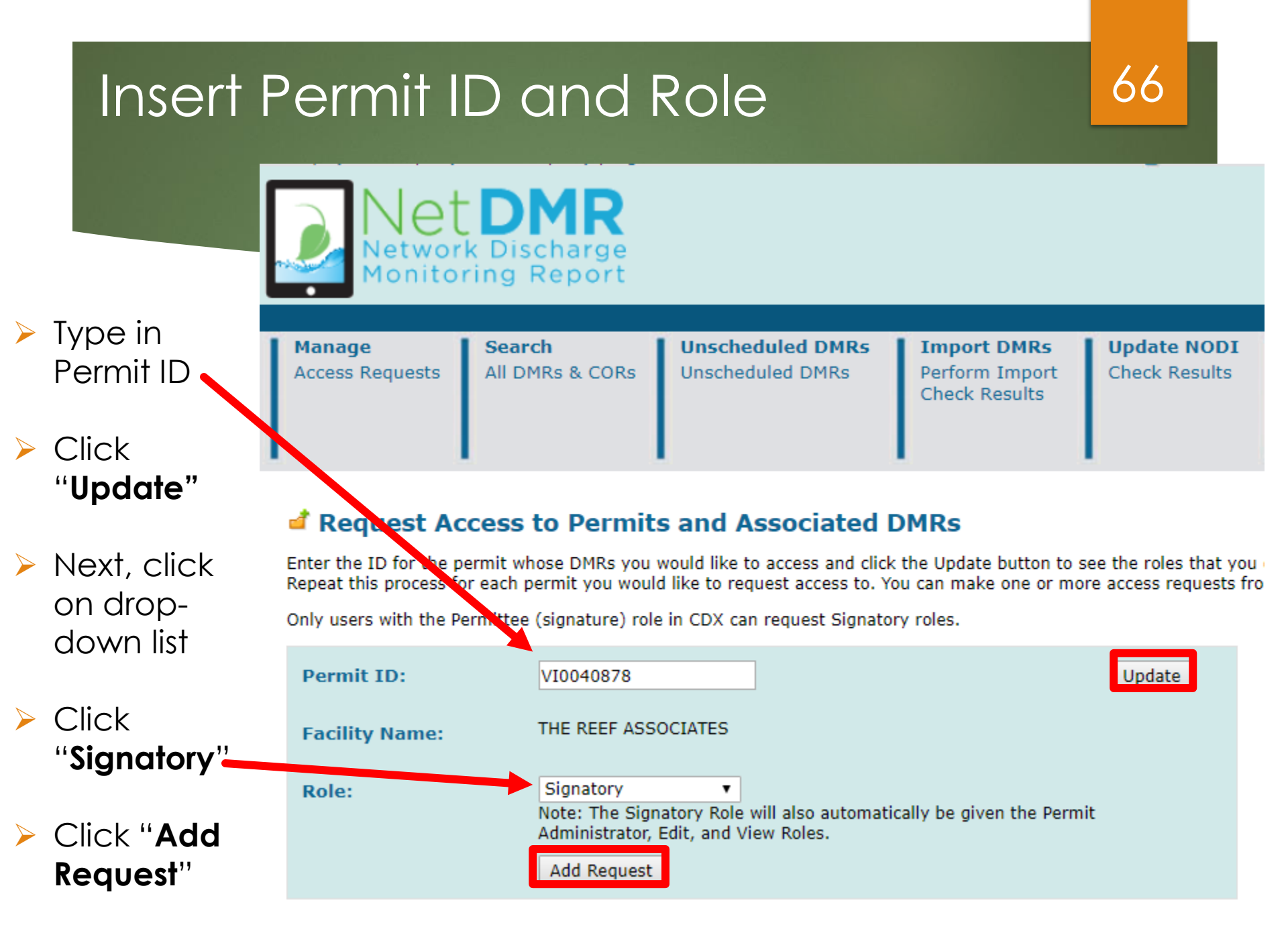

### Submit Request

Make sure you typed in the correct Permit ID and Role

67

Subr

If correct, click Submit

A summary of the current access requests is presented below.

Access Requests

| <u>Permit ID</u> | Facility Name       | Requested Role | Remove Access<br>Request |
|------------------|---------------------|----------------|--------------------------|
| VI0040878        | THE REEF ASSOCIATES | Signatory      | *                        |

# Select Radio Button for **Responsible Official**

#### Additional Information Required

Please provide additional information associated with the Signatory role.

| <u>Permit ID</u> | Requested<br>Role | Additional Information                                                                                                    |
|------------------|-------------------|----------------------------------------------------------------------------------------------------|
| nm0000051        | Signatory         | What is your employer's relationship to the facility or facilities?*:                                                                                                    |
|                  |                   | I have the authority to enter into this Agreement for the Permittee under the applicable standards.                                                                                  |
|                  |                   | I am authorized by the person below who does have the authority to enter into this Agreement for the Permittee under the applicable standards.<br>The following fields are required. |
|                  |                   | Responsible Official Name:                                                                                                    |
|                  |                   | Responsible Official Title:                                                                                                    |
|                  |                   | Responsible Official Phone Number:                                                                                                    |
|                  |                   | Responsible Official Email Address:                                                                                                    |
|                  |                   | Submit Cancel                                                                                                    |

68

Click on employer's relationship to facility

Click on first radio button if you are the RO

## Paper or Electronic Signature

#### Confirm Access Requests to a Permit and Associated DMRs

The table below contains the access requests that you have entered.

| <u>Permit ID</u> | Requested<br>Role | Additional Information                                                                                                    |  |  |  |
|------------------|-------------------|----------------------------------------------------------------------------------------------------|--|--|--|
| nm0000051        | Signatory         | What is your employer's relationship to the facility or facilities?*:                                                                                                    |  |  |  |
|                  |                   | I have the authority to enter into this Agreement for the Permittee under the applicable standards.                                                                                                    |  |  |  |
|                  |                   | <ul> <li>I am authorized by the person below who does have the authority to enter into this Agreement for the Permittee under the applicable standards.</li> <li>The following fields are required.</li> </ul> |  |  |  |
|                  |                   | Responsible Official Name:                                                                                                    |  |  |  |
|                  |                   | Responsible Official Title:                                                                                                    |  |  |  |
|                  |                   | Responsible Official Phone Number:                                                                                                    |  |  |  |
|                  |                   | Responsible Official Email Address:                                                                                                    |  |  |  |
|                  |                   | Sign via Paper Sign Electronically ancel                                                                                                    |  |  |  |

69

Click either sign electronically or sign via paper

### Paper Signature

#### 70

# A pop-up window with your SA will appear Click on print

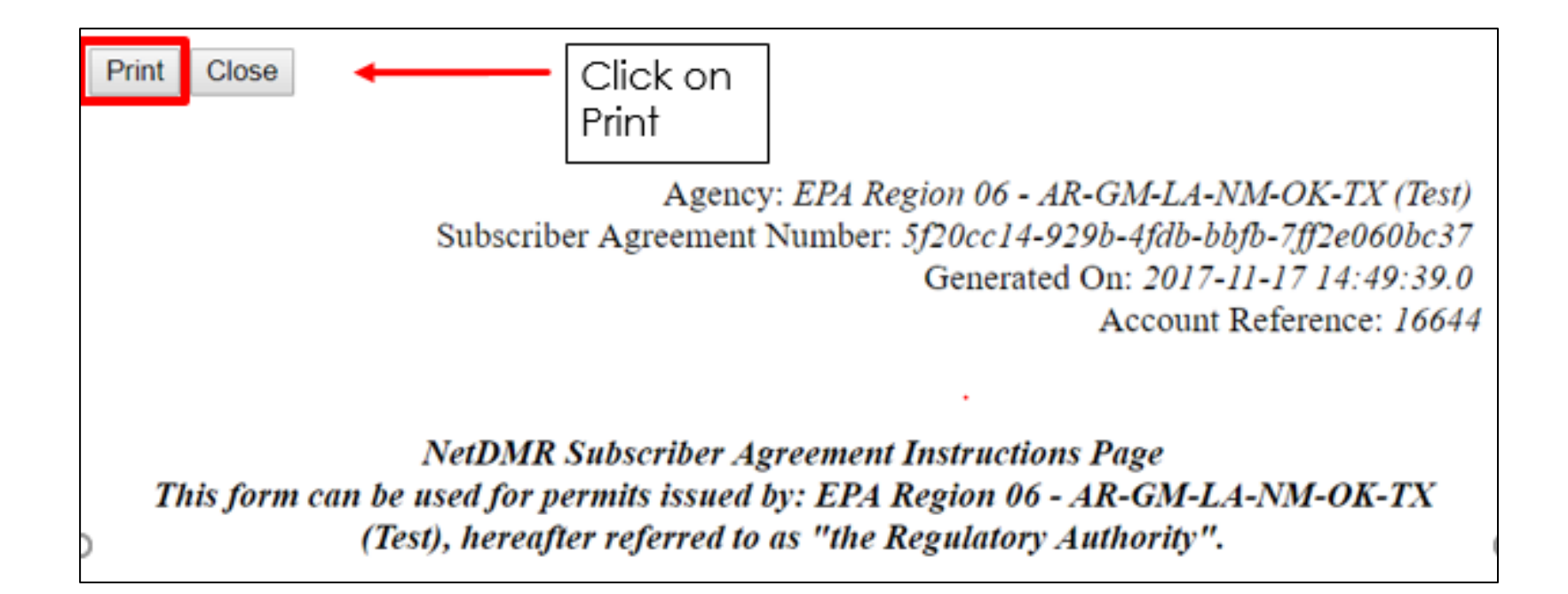

# Paper ESA (IE)

|             | Print Cancel                                        |
|-------------|-----------------------------------------------------|
| Destination | Change                                              |
| Pages       | <ul> <li>All</li> <li>e.g. 1-5, 8, 11-13</li> </ul> |
| Copies      | 1                                                   |
| Layout      | Portrait 🔹                                          |
| Color       | Black and white 🔹                                   |
| Options     | Two-sided                                           |
| + More set  | ttings                                              |

11/17/2017

**Bubscriber Agreement** 

Agency: EPA Region 06 - AR-GM-LA-NM-OK-TX (Test) Subscriber Agreement Number: 5f20cc14-929b-4fdb-bbfb-7ff2e060bc37 Generated On: 2017-11-17 14:49:39.0 Account Reference: 16644

#### NetDMR Subscriber Agreement Instructions Page This form can be used for permits issued by: EPA Region 06 - AR-GM-LA-NM-OK-TX (Test), hereafter referred to as "the Regulatory Authority".

#### A. Signatory Authority Information

The Signatory Authority is the individual that intends to sign DMRs and signs this Subscriber Agreement in Section E.

| User Name:       | dianasigcdx@yahoo.com |
|------------------|-----------------------|
| Subscriber Name: | Diana Mendoza         |
| Organization:    | CDX TEST1             |
| Email Address:   | dianasigcdx@yahoo.com |
| Phone Number:    | (202) 564-2349        |

#### **B.** Permit Information

Signing privileges are requested for the following permits:

| Permit ID | Facility Name | Facility Address                | Relationship | Authorized By |
|-----------|---------------|---------------------------------|--------------|---------------|
| NM0000060 | UNKNOWN       | UNKNOWN<br>BLOOMFIELD, NM 00000 | Facility     | Self          |

#### C. Terms and Conditions

- · PURPOSE: This agreement creates a legally binding obligation for the signer of the Agreement (the Responsible Official and/or Signatory Authority) to abide by the terms and conditions for use of the NetDMR System, and memorializes a mutual understanding that the signer of this agreement is as legally bound, obligated, and responsible by use of the assigned electronic signature as by a hand-written signature.
- · ACCEPTANCE & EFFECT: Acceptance of this agreement by the Regulatory Authority shall be evidenced by notice from the Regulatory Authority, provided electronically, that this agreement has been approved.

### Paper Signature

### 72

#### Upon clicking "Sign via Paper" you will receive a message stating you will have to go to My Account to print paper SA

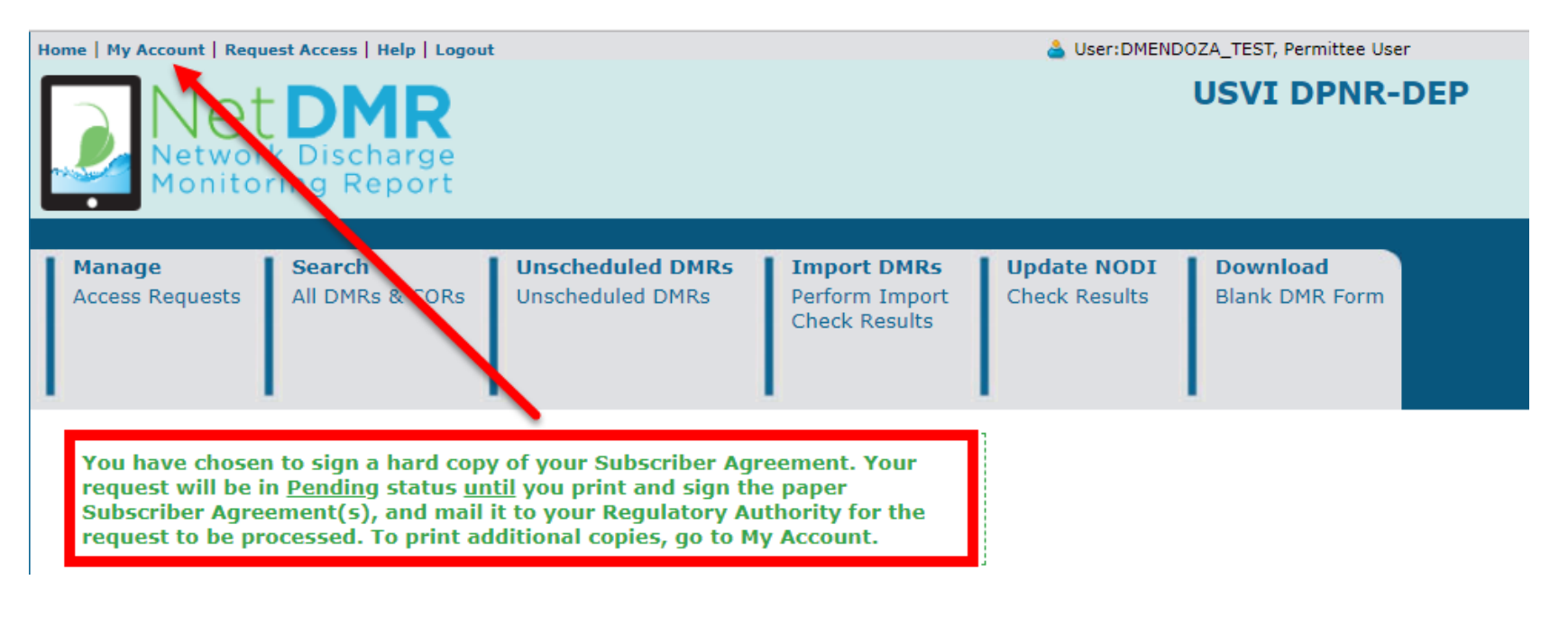
#### 73

#### My Account

| User Name:        |                |
|-------------------|----------------|
| First Name:       | Diana          |
| Last Name:        |                |
| Organization:     | TEST           |
| Job Title:        | boss           |
| Email:            |                |
| Telephone Number: |                |
| Type of User:     | Permittee User |

### ► To print SA, click on **printer icon**

1

Edit Account

#### My Permits

Click any underlined column title to sort the table rows in ascending or descending order by the information in that column. If you click View All or View Partial, the table will be the default sort order applied.

#### Showing 3 Permits

| Permit ID | Access Rights | Access Status | Subscriber Agreement                 | Responsible Official Email | Process    | Request Date      | Update Date       |
|-----------|---------------|---------------|--------------------------------------|----------------------------|------------|-------------------|-------------------|
| VI0040878 | Edit          | Pending       |                                      |                            |            | 09/05/18 06:28 PM | 09/05/18 06:28 PM |
| VI0040878 | Signatory     | Pending       | a9c23c9c-12cd-4bbc-a071-d902f0c2f9ba |                            | Paper      | 09/05/18 06:41 PM | 09/05/18 06:41 PM |
| VI0050326 | Signatory     | Pending       | a9a84e1c-a60c-4148-814f-5e351db12c71 |                            | Electronic | 08/14/18 04:59 PM | 09/02/18 07:49 PM |

#### 74

# A pop-up window with your SA will appear Click on print

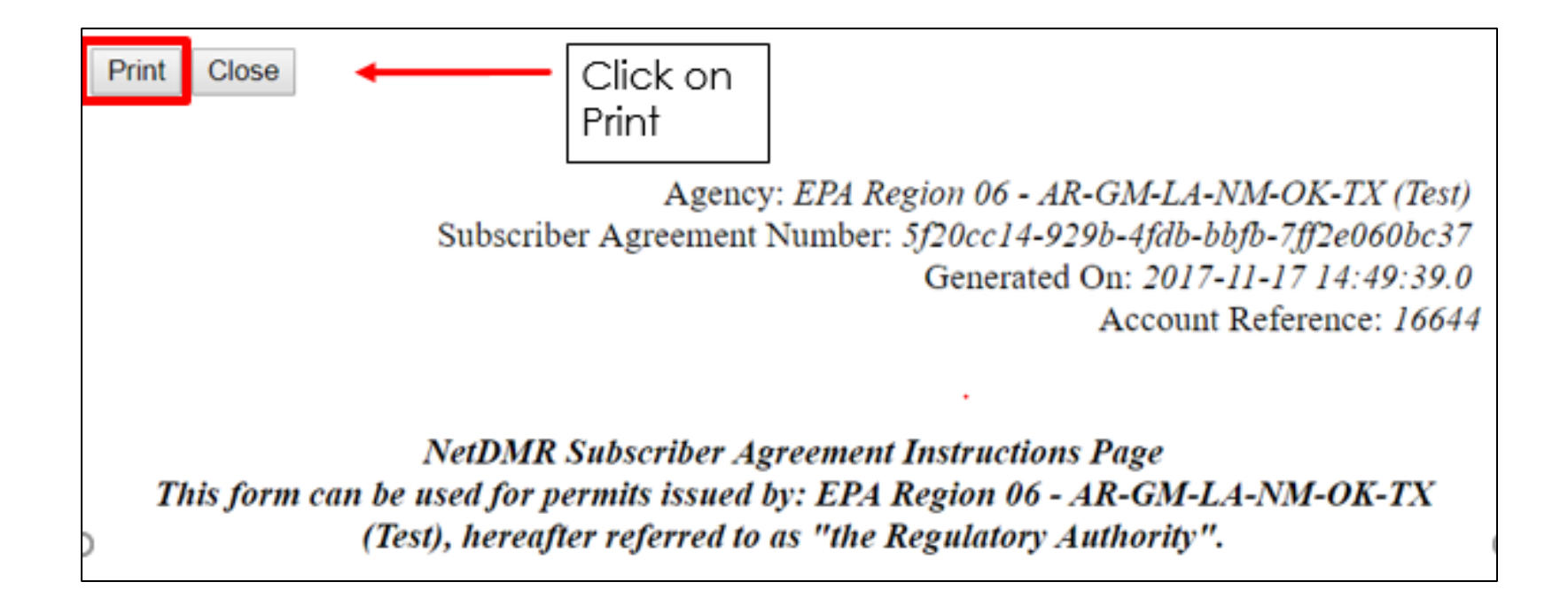

### **Final Print**

#### 75

| Destination | Change                                              | 501.a<br>er X79 |
|-------------|-----------------------------------------------------|-----------------|
| Pages       | <ul> <li>All</li> <li>e.g. 1-5, 8, 11-13</li> </ul> |                 |
| Copies      | 1                                                   |                 |
| Layout      | Portrait                                            | •               |
| Color       | Black and white                                     | •               |
| Options     | 🕑 Two-sided                                         |                 |

#### 11/17/2017

**Bubscriber** Agreement

Agency: EPA Region 06 - AR-GM-LA-NM-OK-TX (Test) Subscriber Agreement Number: 5f20cc14-929b-4fdb-bbfb-7ff2e060bc37 Generated On: 2017-11-17 14:49:39.0 Account Reference: 16644

#### NetDMR Subscriber Agreement Instructions Page This form can be used for permits issued by: EPA Region 06 - AR-GM-LA-NM-OK-TX (Test), hereafter referred to as "the Regulatory Authority".

#### A. Signatory Authority Information

The Signatory Authority is the individual that intends to sign DMRs and signs this Subscriber Agreement in Section E.

| User Name:       | dianasigedx@yahoo.com |
|------------------|-----------------------|
| Subscriber Name: | Diana Mendoza         |
| Organization:    | CDX TEST1             |
| Email Address:   | dianasigcdx@yahoo.com |
| Phone Number:    | (202) 564-2349        |

#### **B.** Permit Information

Signing privileges are requested for the following permits:

| Permit ID | Facility Name | Facility Address                | Relationship | Authorized By |
|-----------|---------------|---------------------------------|--------------|---------------|
| NM0000060 | UNKNOWN       | UNKNOWN<br>BLOOMFIELD, NM 00000 | Facility     | Self          |

#### C. Terms and Conditions

- · PURPOSE: This agreement creates a legally binding obligation for the signer of the Agreement (the Responsible Official and/or Signatory Authority) to abide by the terms and conditions for use of the NetDMR System, and memorializes a mutual understanding that the signer of this agreement is as legally bound, obligated, and responsible by use of the assigned electronic signature as by a hand-written signature.
- · ACCEPTANCE & EFFECT: Acceptance of this agreement by the Regulatory Authority shall be evidenced by notice from the Regulatory Authority, provided electronically, that this agreement has been approved.

#### 76

### Where to mail Subscriber Agreement

Once signed, mail Subscriber Agreement (SA) to your Regulatory Authority (RA)

You can find your RA's mailing information on the bottom of SA form

Print this form, save a copy for your records, and mail to: USVI DPNR-DEP Attn: Mr. Norman D. Williams 45 Mars Hill TPDES Permitting Program Frederiksted, VI 00840

### Approving/ Denying Paper Subscriber Agreement

RA accesses NetDMR to approve/deny pending Signatory access role

77

Note: Paper process can take several weeks to complete

### Electronical Signature

78

- Upon clicking on "Sign Electronically", a pop-up box will appear confirming you have chosen to sign your Subscriber Agreement electronically
- As an RO, your request will be sent directly to your RA via email
- Click on Sign Electronically to sign SA

Please sign the Subscriber Agreement(s) by clicking the 'Sign Electronically' button below.

If you are a **Responsible Official**, your request will be sent directly to the Regulatory Authority via email. If you are a **Duly Authorized Representative**, your Responsible Official must access NetDMR to approve your request before it is sent to the Regulatory Authority.

Your status will be <u>Pending</u> until your request is approved by the Regulatory Authority. Thank you for choosing to sign your Subscriber Agreement electronically.

Sign Electronically Cancel

### Electronical Signature

#### 79

#### eSignature Authorization

| 1. Authenticate | 2. Verify                                 | 3. Sign |
|-----------------|-------------------------------------------|---------|
| Login to CDX    |                                           |         |
| User:           | Question:<br>What is your favorite movie? | Sign    |
| Password:       | Answer:                                   |         |
|                 | Mode                                      |         |

- > Complete the following steps for authorization:
  - Enter password to start authenticate eSignature process.
  - Answer security question
  - Click on "Sign"

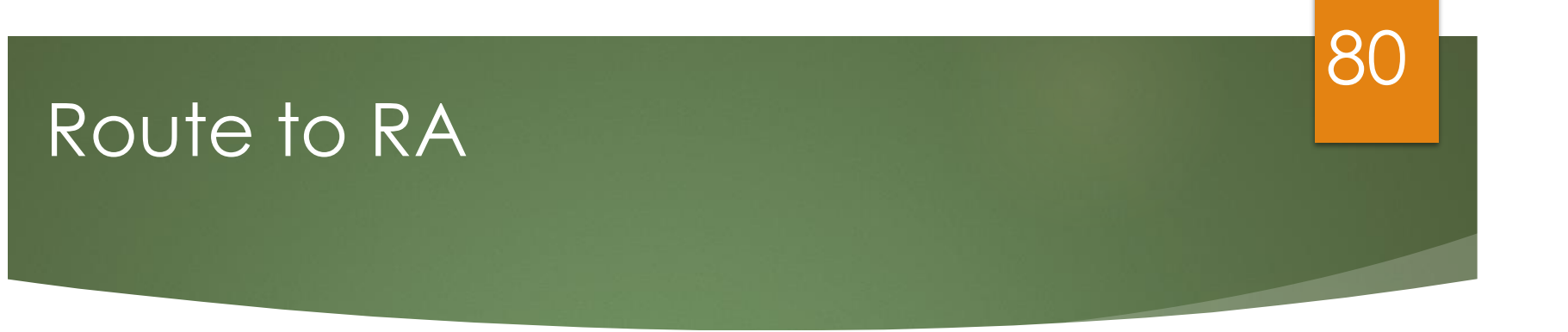

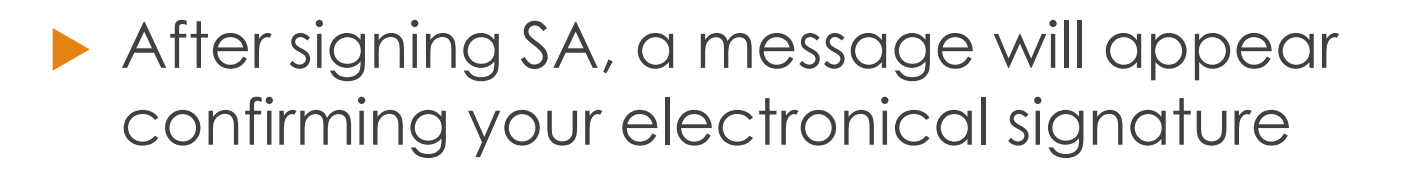

#### Request Access to a Permit and Associated DMRs

Signing of the Subscriber Agreement(s) was successful. Your access request(s) have been submitted for approval.

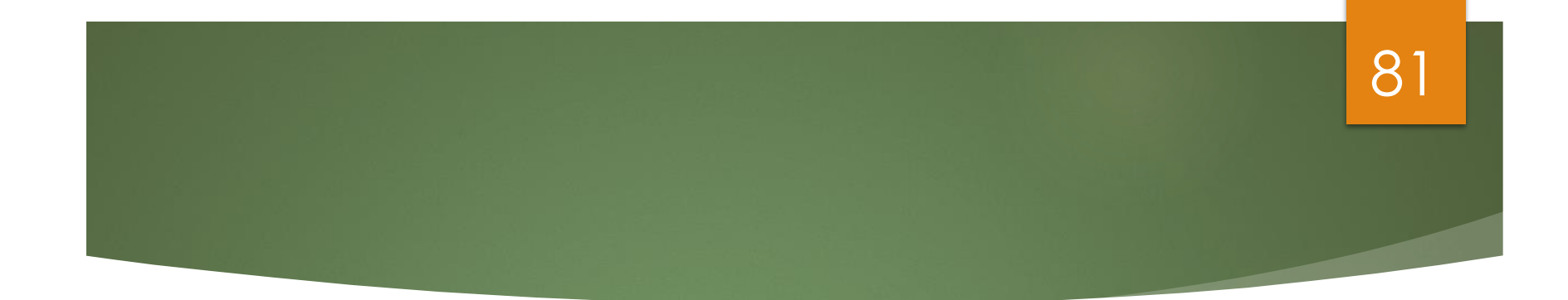

## Signatory Access Role (Duly Authorized Representatives)

#### Prerequisites

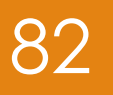

- User must be User Type: Permittee (signature).
- DAR <u>MUST</u> first consult with RO to determine if RO will sign Subscriber Agreement via electronic process or paper process.
  - If RO will sign electronically, RO will be required to create a CDX account.
  - If RO does not want to create a CDX account, RO must sign paper Subscriber Agreement, which forces the DAR to submit paper Subscriber Agreement.
- Signatory must be first person to request access to a Permit ID.
  - Regulatory Authority must approve all Signatory requests.

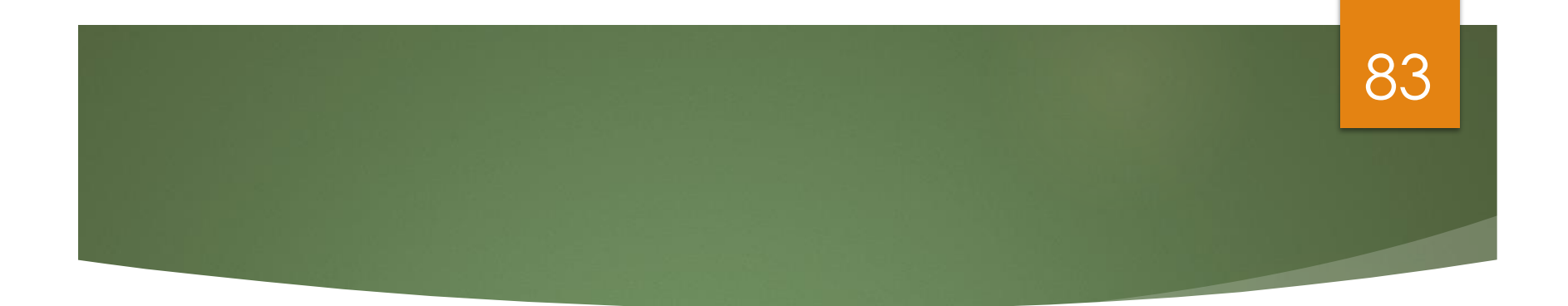

# Signatory Access Role (Duly Authorized Representatives)

Live Demo

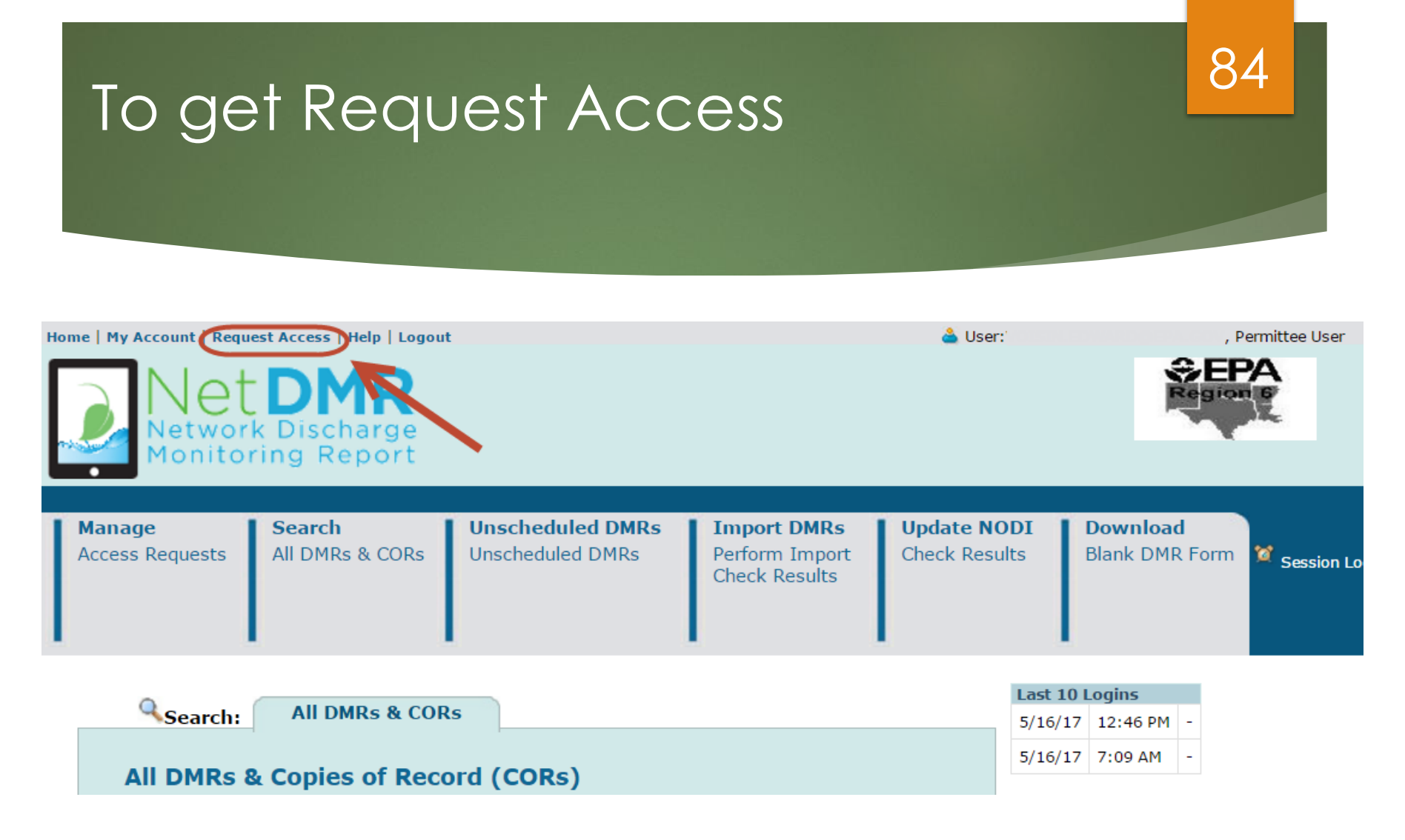

Click on "Request Access" to type in the permit you want to have Signatory access to

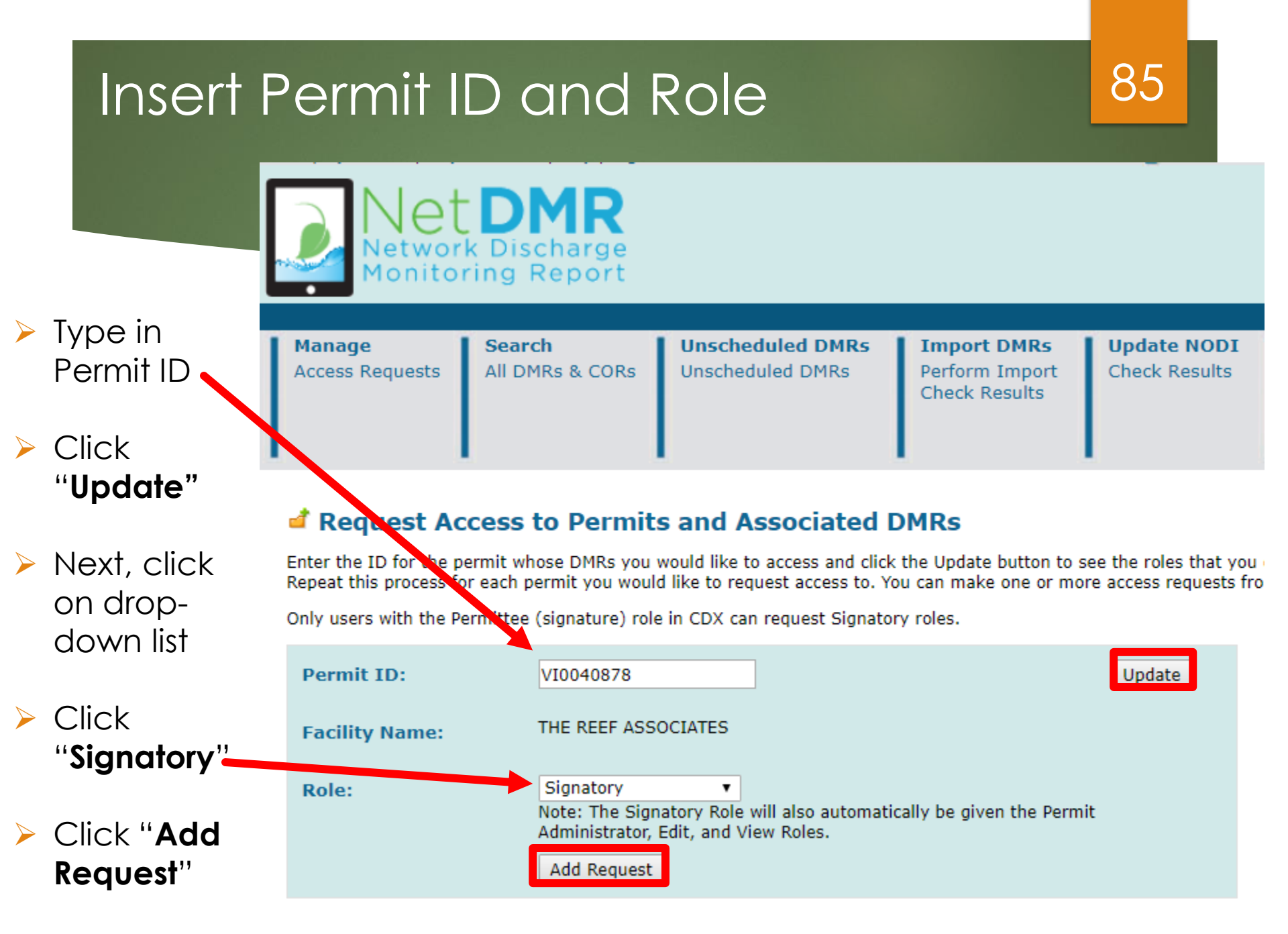

### Submit Request

Make sure you typed in the correct Permit ID and Role

If correct, click Submit

86

Subr

Access Requests

A summary of the current access requests is presented below.

| <u>Permit ID</u> | Facility Name       | Requested Role | Remove Access<br>Request |
|------------------|---------------------|----------------|--------------------------|
| VI0040878        | THE REEF ASSOCIATES | Signatory      | *                        |

# Enter Responsible Official Information

#### Confirm Access Requests to a Permit and Associated DMRs

The table below contains the access requests that you have entered.

| <u>Permit ID</u> | Facility Name          | Requested<br>Role | Additional Information                                                                                                    |                                 |
|------------------|------------------------|-------------------|----------------------------------------------------------------------------------------------------|---------------------------------|
| VI0040878        | THE REEF<br>ASSOCIATES | Signatory         | What is your employer's relationship to the facility or facilities?*:                                                                                 | Facility *                      |
|                  |                        |                   | I have the authority to enter into this Agreement for the Permittee under the applicable star                                                         | ndards.                         |
|                  |                        |                   | I am authorized by the person below who does have the authority to enter into this Agreem applicable standards.<br>The following fields are required. | ent for the Permittee under the |
|                  |                        |                   | Responsible Official Name:                                                                                                    | Jane                            |
|                  |                        |                   | Responsible Official Title:                                                                                                    | Doe                             |
|                  |                        |                   | Responsible Official Phone Number:                                                                                                    | 202-555-5555                    |
|                  |                        |                   | Responsible Official Email Address:                                                                                                    | SDMFS@GMAIL.COM                 |
|                  |                        |                   | Sign via Paper Sign Electronically Cancel                                                                                                    |                                 |

87

- Click on employer's relationship to facility
- > Click on second radio button if you are the DAR
- Make sure to type in your RO's email address correctly

### Paper or Electronic Signature

#### Confirm Access Requests to a Permit and Associated DMRs

The table below contains the access requests that you have entered.

| <u>Permit ID</u> | Facility Name          | Requested<br>Role | Additional Information                                                                                                    |                                    |
|------------------|------------------------|-------------------|----------------------------------------------------------------------------------------------------|------------------------------------|
| VI0040878        | THE REEF<br>ASSOCIATES | Signatory         | What is your employer's relationship to the facility or facilities?*:                                                                                 | Facility <b>v</b>                  |
|                  |                        |                   | I have the authority to enter into this Agreement for the Permittee under the applicable                                                              | standards.                         |
|                  |                        |                   | I am authorized by the person below who does have the authority to enter into this Agr<br>applicable standards.<br>The following fields are required. | eement for the Permittee under the |
|                  |                        |                   | Responsible Official Name:                                                                                                    | Jane                               |
|                  |                        |                   | Responsible Official Title:                                                                                                    | Doe                                |
|                  |                        |                   | Responsible Official Phone Number:                                                                                                    | 202-555-5555                       |
|                  |                        |                   | Responsible Official Email Address:                                                                                                    | SDMFS@GMAIL.COM                    |
|                  |                        |                   | Sign via Paper Sign Electronically Cancel                                                                                                    |                                    |

88

> Click either sign electronically or sign via paper

### Paper or Electronic Signature

Remember, this determination( to sign via paper of electronically) is made in consultation with your RO.

89

- If RO requires paper, DAR must choose Sign via Paper.
- If RO requires electronic, DAR must choose Sign Electronically.

#### 90

#### Upon clicking "Sign via Paper" you will receive a message stating you will have to go to My Account to print paper SA

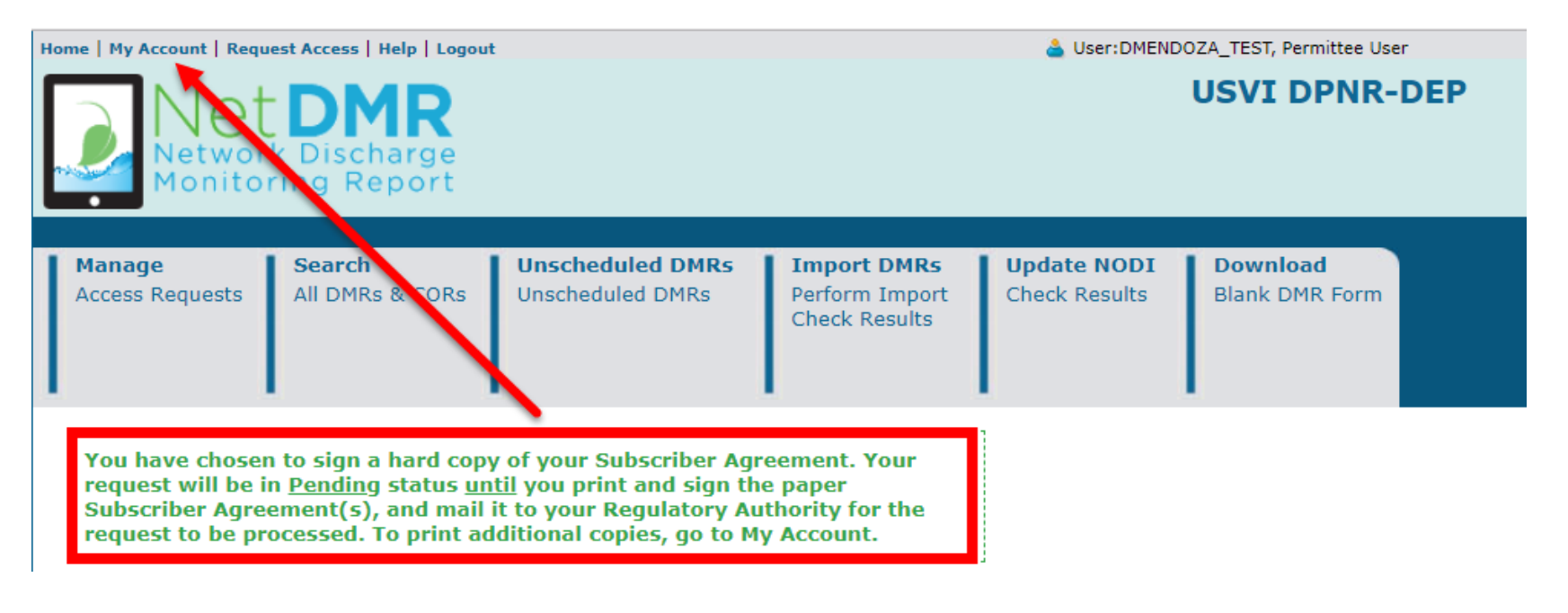

#### 91

#### ► To print SA, click on printer icon

#### My Account

| User Name:        |                |
|-------------------|----------------|
| First Name:       | Diana          |
| Last Name:        |                |
| Organization:     | TEST           |
| Job Title:        | boss           |
| Email:            |                |
| Telephone Number: |                |
| Type of User:     | Permittee User |

#### My Permits

Click any underlined column title to sort the table rows in ascending or descending order by the information in that column. If you click View All or View Partial, the table will be the default sort order applied.

Showing 3 Permits

| Permit ID | Access Rights | Access Status | Subscriber Agreement                   | Responsible Official Email | Process    | Request Date      | Update Date       |
|-----------|---------------|---------------|----------------------------------------|----------------------------|------------|-------------------|-------------------|
| VI0040878 | Edit          | Pending       |                                        |                            |            | 09/05/18 06:28 PM | 09/05/18 06:28 PM |
| VI0040878 | Signatory     | Pending       | ⊖ a9c23c9c-12cd-4bbc-a071-d902f0c2f9ba |                            | Paper      | 09/05/18 06:41 PM | 09/05/18 06:41 PM |
| VI0050326 | Signatory     | Pending       | a9a84e1c-a60c-4148-814f-5e351db12c71   |                            | Electronic | 08/14/18 04:59 PM | 09/02/18 07:49 PM |

#### 92

# A pop-up window with your SA will appear.

### Click on print.

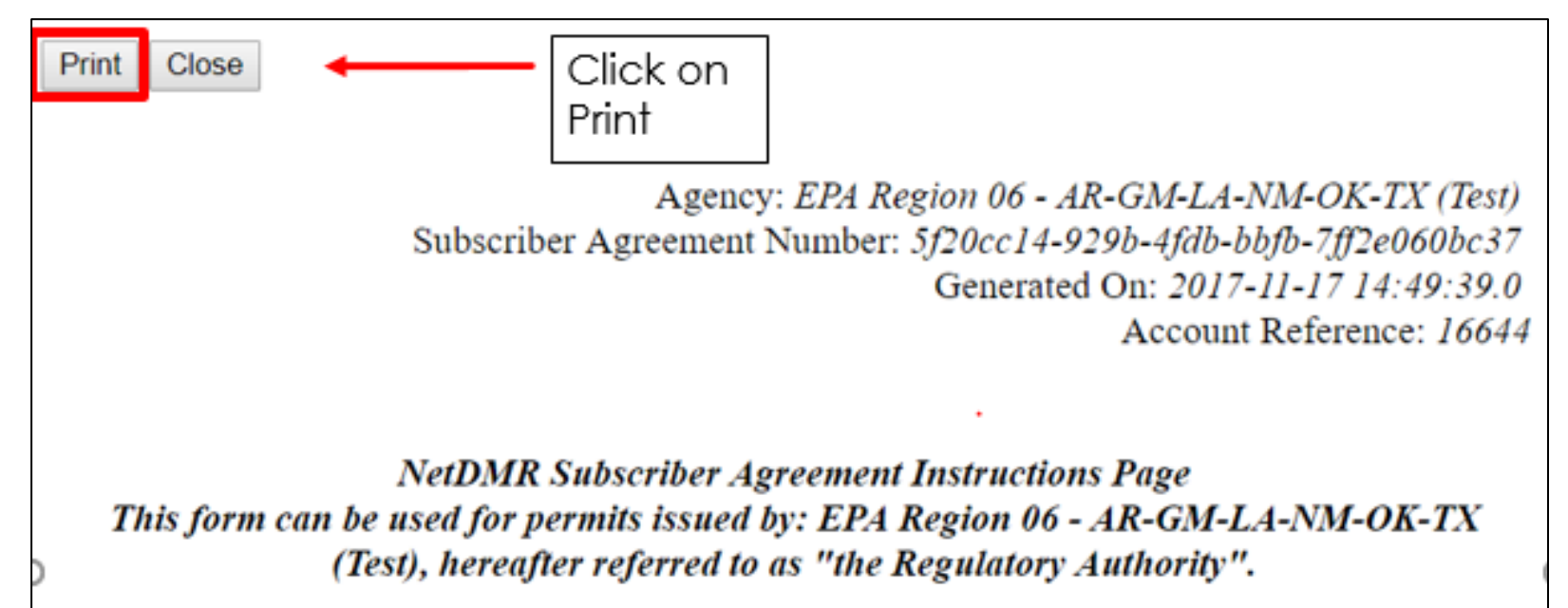

### Final Print

#### 93

|             | Print Cancel                                        |  |
|-------------|-----------------------------------------------------|--|
| Destination | Change                                              |  |
| Pages       | <ul> <li>All</li> <li>e.g. 1-5, 8, 11-13</li> </ul> |  |
| Copies      | 1                                                   |  |
| Layout      | Portrait 🔹                                          |  |
| Color       | Black and white 🔹                                   |  |
| Options     | ✓ Two-sided                                         |  |
| + More se   | ttings                                              |  |

#### 11/17/2017

**Bubscriber** Agreement

Agency: EPA Region 06 - AR-GM-LA-NM-OK-TX (Test) Subscriber Agreement Number: 5/20cc14-929b-4fdb-bfb/b-7ff2e060bc37 Generated On: 2017-11-17 14:49:39.0 Account Reference: 16644

#### NetDMR Subscriber Agreement Instructions Page This form can be used for permits issued by: EPA Region 06 - AR-GM-LA-NM-OK-TX (Test), hereafter referred to as "the Regulatory Authority".

#### A. Signatory Authority Information

The Signatory Authority is the individual that intends to sign DMRs and signs this Subscriber Agreement in Section E.

| User Name:       | dianasigedx@yahoo.com |
|------------------|-----------------------|
| Subscriber Name: | Diana Mendoza         |
| Organization:    | CDX TEST1             |
| Email Address:   | dianasigcdx@yahoo.com |
| Phone Number:    | (202) 564-2349        |

#### **B.** Permit Information

Signing privileges are requested for the following permits:

| Permit ID | Facility Name | Facility Address                | Relationship | Authorized By |
|-----------|---------------|---------------------------------|--------------|---------------|
| NM0000060 | UNKNOWN       | UNKNOWN<br>BLOOMFIELD, NM 00000 | Facility     | Self          |

#### C. Terms and Conditions

- PURPOSE: This agreement creates a legally binding obligation for the signer of the Agreement (the Responsible Official and/or Signatory Authority) to abide by the terms and conditions for use of the NetDMR System, and memorializes a mutual understanding that the signer of this agreement is as legally bound, obligated, and responsible by use of the assigned electronic signature as by a hand-written signature.
- ACCEPTANCE & EFFECT: Acceptance of this agreement by the Regulatory Authority shall be evidenced by notice from the Regulatory Authority, provided electronically, that this agreement has been approved.

#### Where to mail SA

As a Duly Authorized Representative, your Responsible Official must sign your request before it is sent to the Regulatory Authority.

94

- You can find your RA's mailing information on the bottom of SA form.
- Your status will be <u>Pending</u> until your request is approved by the Regulatory Authority.

Print this form, save a copy for your records, and mail to: USVI DPNR-DEP Attn: Mr. Norman D. Williams 45 Mars Hill TPDES Permitting Program Frederiksted, VI 00840

### Approving/ Denying Paper Subscriber Agreement

RA accesses NetDMR to approve/deny pending Signatory access role.

95

Note: Paper process can take several weeks to complete.

#### 96

### Electronic Subscriber Agreement

- For DAR to submit the Subscriber Agreement electronically, the **Responsible Official (RO) must have a CDX account** and access to the NetDMR Program Service.
- If RO chooses to submit Paper Subscriber Agreement, DAR must also sign paper. Paper and Electronic process cannot be mixed.
- Electronic submission of Subscriber Agreement is much faster than paper. It can take only a few minutes to complete

## Electronical Signature

97

- Upon clicking on "Sign Electronically", a pop-up box will appear confirming you have chosen to sign your Subscriber Agreement electronically.
- Click on Sign Electronically to sign SA.
- Note: As a DAR, your RO must have access to NetDMR to approve request before it is sent to RA.

Please sign the Subscriber Agreement(s) by clicking the 'Sign Electronically' button below.

If you are a **Responsible Official**, your request will be sent directly to the Regulatory Authority via email. If you are a **Duly Authorized Representative**, your Responsible Official must access NetDMR to approve your request before it is sent to the Regulatory Authority.

Your status will be <u>Pending</u> until your request is approved by the Regulatory Authority. Thank you for choosing to sign your Subscriber Agreement electronically.

Sign Electronically Cancel

### Electronical Signature

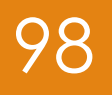

#### eSignature Authorization

| 1. Authenticate | 2. Verify | 3. Sign |
|-----------------|-----------|---------|
| Login to CDX    |           |         |
| User:           | Question: | Sign    |
| Password:       | Answer:   |         |
|                 |           |         |

- > Complete the following steps for authorization:
  - Enter password to start authenticate eSignature process.
  - Answer security question
  - Click on "Sign"

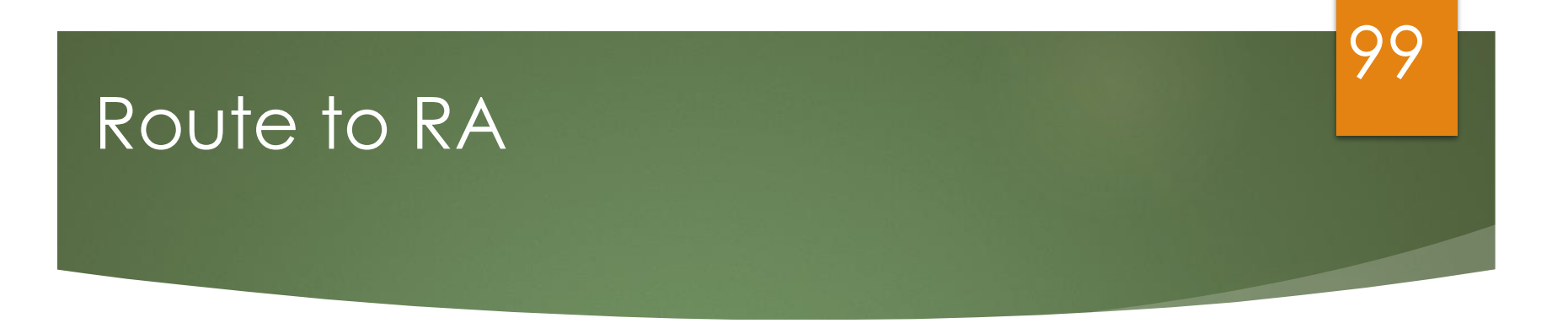

After signing SA, a message will appear confirming your electronical signature.

#### Request Access to a Permit and Associated DMRs

Signing of the Subscriber Agreement(s) was successful. Your access request(s) have been submitted for approval.

#### Initial Request

#### Reply Reply All Sorward

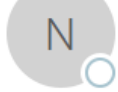

netdmr-notification-test@epacdx.net

Diana Mendoza has initiated a paper process NetDMR Signatory Request for your approval (7c9b9e1d-721c-4512-bfe3-6c48a7bd5a23)

 $\sim$ 

| То                                              |         |       |
|-------------------------------------------------|---------|-------|
|                                                 |         |       |
| Cc                                              |         |       |
| Retention Policy Inbox (Never)                  | Expires | Never |
| We removed extra line breaks from this message. |         |       |

Diana Mendoza has initiated a paper process requesting the signatory role with access to the following Permit(s) in NetDMR for EPA Region 06 - AR-GM-LA-NM-OK-TX (Test):

Permit ID: GMG290001, Permitted Facility Name: SOJITZ ENERGY VENTURE, INC.

For reference, the Subscriber Agreement number for this request is 7c9b9e1d-721c-4512-bfe3-6c48a7bd5a23.

Upon receipt of the signed paper copy Subscriber Agreement(s), please log into NetDMR using EPA's Central Data Exchange (CDX) <u>https://testngn.epacdxnode.net/oeca-netdmr-web/action/login</u> and access the EPA Region 06 - AR-GM-LA-NM-OK-TX (Test) program service. Click Continue to NetDMR. Then, under Manage Access, review this request and approve or deny it once you have followed your organization's procedures for validating paper NetDMR signatory requests.

#### Thank you.

This message was sent from the EPA Region 06 - AR-GM-LA-NM-TX Test Environment.

#### 101

#### **Request Approved**

#### ♀ Reply ♀ Reply All ♀ Forward

Ν

Thu 9/6/2018 1:18 PM

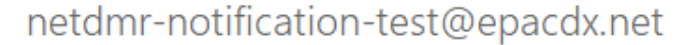

Nasrin Lescure has acted on Signatory Request(s) you submitted in NetDMR (a9a84e1c-a60c-4148-814f-5e351db12c71)

To Cc Retention Policy Inbox (Never) Expires Never We removed extra line breaks from this message.

 $\wedge$ 

Nasrin Lescure has acted on a signatory request(s) with Subscriber Agreement number a9a84e1ca60c-4148-814f-5e351db12c71 for access to the following Permits in NetDMR for USVI DPNR-DEP:

Permitted Facility Name: GRAPETREE BAY HOTEL Permit ID: VI0050326 Status: Approved Comment:

For additional information about NetDMR, see https://netdmr.zendesk.com/hc/en-us.

Thank You.

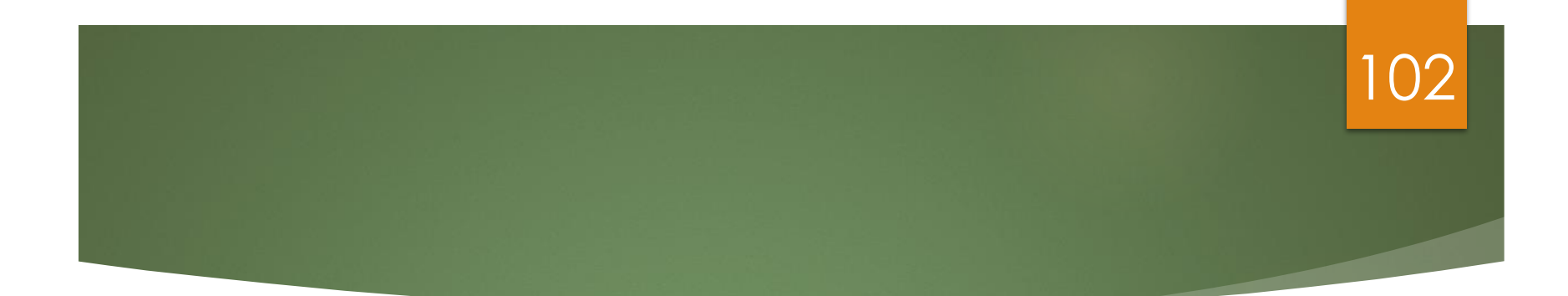

# DMR Data Entry

# Entering DMRs

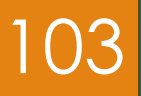

#### Direct Data Entry

- Import comma delimited file from spreadsheets
- Edit/Correct DMRs
- Delete DMRs

Detailed instructions are contained in the Permittee/ Data Provider User Guide

# Video Demo: Finding DMRs Ready<sup>24</sup> for Data Entry:

To Stream: https://attendee.gotowebinar.com/recording/ 7160705131666025474

### DMR Errors

#### 105

| Para                 | ameter                                               | NODI  | Q                           | Quantity or Loading Quality or Concentration |                                            |         | Loading Quality or Concentration # of Ex. |                                                                                     | Quality or Concentration # of Ex. |                         | Freq. of | Smpl.<br>Type |         |
|----------------------|------------------------------------------------------|-------|-----------------------------|----------------------------------------------|--------------------------------------------|---------|-------------------------------------------|-------------------------------------------------------------------------------------|-----------------------------------|-------------------------|----------|---------------|---------|
| Code 🔺               | Name                                                 | LIST  | Value 1                     | Value 2                                      | Units                                      | Value 1 | ,                                         | Value 2                                                                             | Value 3                           | Units                   | LAI      | List          | List    |
| 50050                | Flow, in<br>conduit or<br>thru<br>treatment<br>plant | Smpl. | = <b>•</b><br>1.25          | = <b>•</b><br>2.33                           | Mgal/d •                                   |         |                                           |                                                                                     |                                   |                         |          | 99/99 🔽       | TM 💌    |
| 1 - Efflue           | ent Gross                                            |       |                             |                                              |                                            |         |                                           |                                                                                     |                                   |                         |          |               |         |
| Season:              | 0                                                    | Req.  | Req Mon 30<br>Day Average   | Req Mon 7<br>Day Average                     | Million<br>Gallons per<br>Day              |         |                                           |                                                                                     |                                   |                         |          | Continuous    | TOTALZ  |
| NODI:                | V                                                    | NODI  |                             |                                              |                                            |         |                                           |                                                                                     |                                   |                         |          |               |         |
| 50060                | Chlorine,<br>total<br>residual                       | Smpl. |                             |                                              |                                            |         |                                           |                                                                                     | = -                               | ug/L 💌                  |          | 01/01 💌       | GR 💌    |
| A - Disin<br>Process | fection,<br>Complete                                 |       |                             |                                              |                                            |         |                                           |                                                                                     | 19/333                            | List                    |          |               |         |
| Season:              | 0                                                    | Req.  |                             |                                              |                                            |         |                                           |                                                                                     | <= 11<br>Instantaneous<br>Ma×imum | Micrograms<br>per Liter |          | Daily         | GRAB    |
| NODI:                | •                                                    | NODI  |                             |                                              |                                            |         |                                           |                                                                                     |                                   |                         |          |               |         |
|                      |                                                      |       |                             |                                              |                                            |         |                                           |                                                                                     |                                   |                         |          |               |         |
| Edit Che             | ck Errors                                            |       |                             |                                              |                                            |         |                                           |                                                                                     |                                   |                         |          |               |         |
| Code                 | Name                                                 |       | Monitoring Lo               | cation Fi                                    | eld                                        |         | Туре                                      | Descripti                                                                           | ion                               |                         |          | Ackn          | owledge |
| 50060                | Chlorine, to<br>residual                             | tal   | Disinfection, P<br>Complete | rocess Qu<br>Sa                              | Quality or Concentration<br>Sample Value 3 |         | Hard                                      | Value fields may contain numbers and special characters "." , "-", "+" and "," only |                                   |                         |          |               |         |
| Comme                | nts                                                  |       |                             |                                              |                                            |         |                                           |                                                                                     |                                   |                         |          |               |         |

Indicated on DMR with pink hue and exclamation mark

# DMR Errors (Hard, Soft)

Edit Check Errors

| <u>Code</u> | <u>Name</u>                | Monitoring<br>Location | Field                                      | Туре | Description                                                                                                    | Acknowledge |
|-------------|----------------------------|------------------------|--------------------------------------------|------|----------------------------------------------------------------------------------------------------|-------------|
| 00400       | рH                         | Effluent Gross         | Quality or Concentration<br>Sample Value 1 | Hard | A sample value and NODI selection cannot be provided for the same value. Either delete the value(s) or reset the NODI to blank. |             |
| 00400       | рH                         | Effluent Gross         | Quality or Concentration<br>Sample Value 3 | Hard | A sample value and NODI selection cannot be provided for the same value. Either delete the value(s) or reset the NODI to blank. |             |
| 00310       | BOD, 5-day, 20<br>deg. C   | Effluent Gross         | Quality or Concentration<br>Sample Value 2 | Soft | The provided sample value is outside the permit limit.                                                                          |             |
| 00310       | BOD, 5-day, 20<br>deg. C   | Effluent Gross         | Quality or Concentration<br>Sample Value 3 | Soft | The provided sample value is outside the permit limit.                                                                          |             |
| 00310       | BOD, 5-day, 20<br>deg. C   | Effluent Gross         | Excursion                                  | Soft | The number of excursions should be greater than zero.                                                                           |             |
| 00530       | Solids, total<br>suspended | Effluent Gross         | Quality or Concentration<br>Sample Value 2 | Soft | The provided sample value is outside the permit limit.                                                                          |             |
| 00530       | Solids, total<br>suspended | Effluent Gross         | Excursion                                  | Soft | The number of excursions should be greater than zero.                                                                           |             |
|             |                            |                        |                                            |      |                                                                                                    |             |

106

Hard Error – Must be resolved before signing DMR

Soft Error – Must be 'Acknowledged' (or resolved) before signing DMR

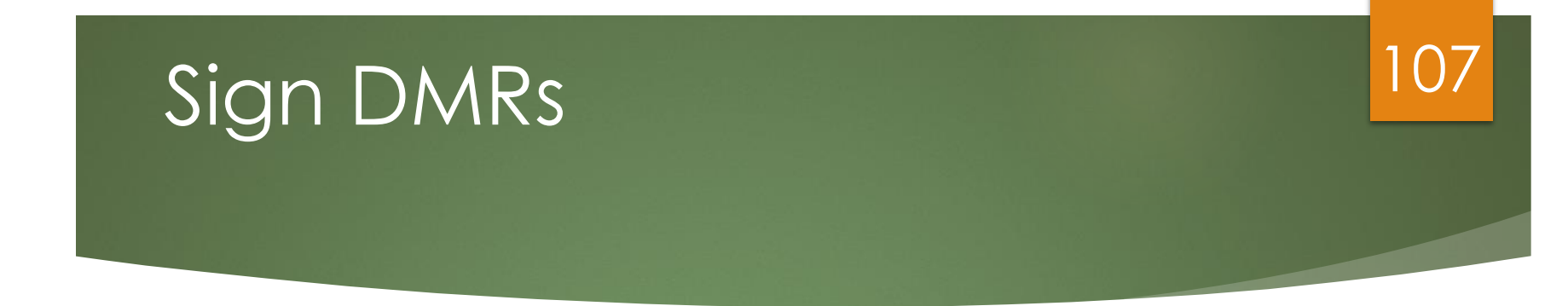

#### ✤ NOTE: Blank DMRs cannot be signed

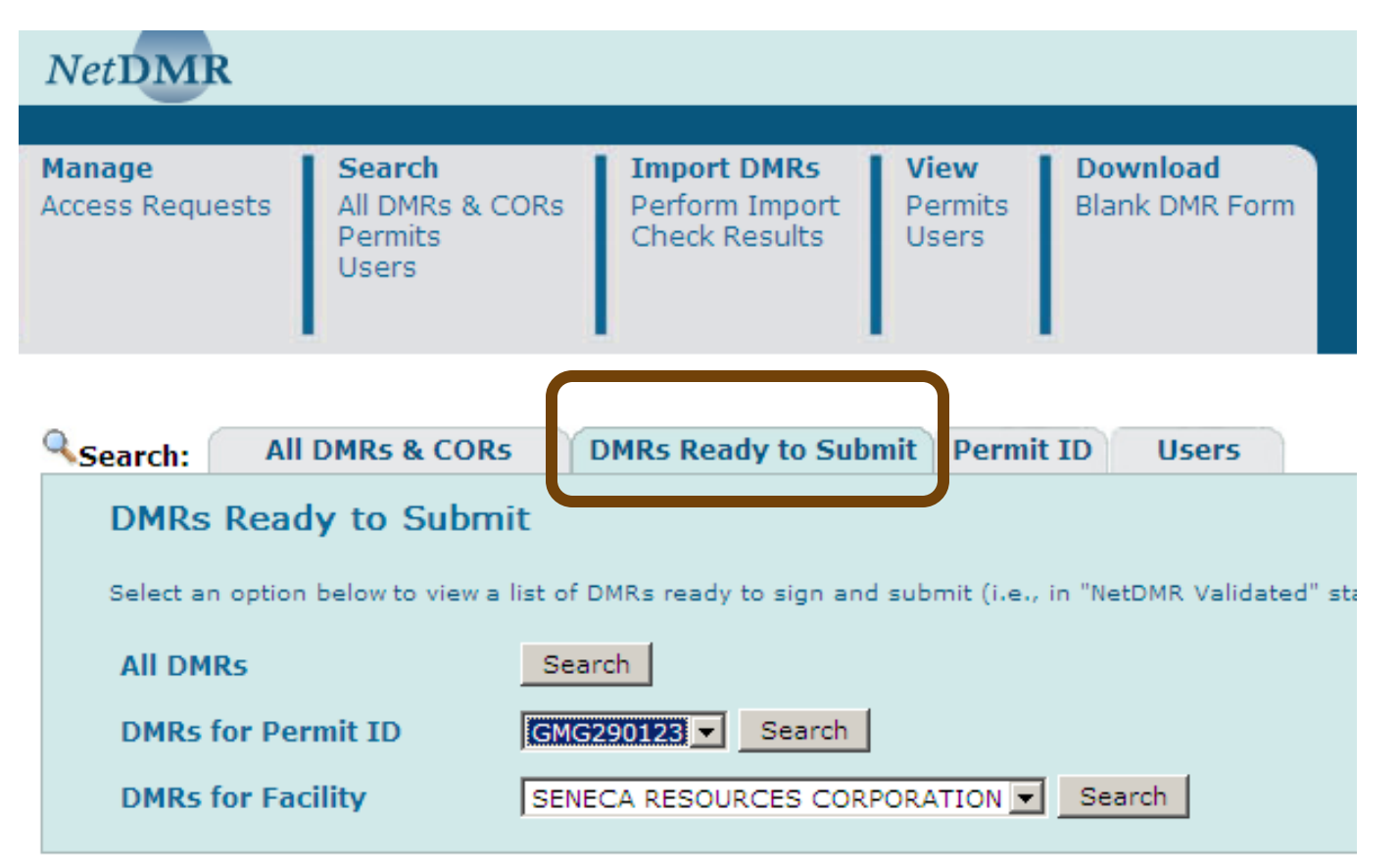

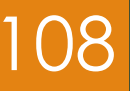

### Signature DMRs (cont.)

#### Sign & Submit DMR

Use this page to sign and submit the selected DMR. Confirm your intention to submit by filling the checkbox in the Include in Submission column. Perform the submission by completing the signature fields at the bottom of the page.

| Include in<br>Submission<br>Check All<br>Clear All | Add Copy of<br>Submission<br>and<br>Attachments<br>to Email<br>Notification<br>Check All<br>Clear All | View<br>Completed<br>DMR | <u>Permit ID</u> 🔺 | Facility            | <u>Permitted Feature</u> | <u>Discharge #</u> | Discharge Description | Monitoring Period End Date | <u>DMR Due Date</u> | Status           |  |  |  |  |
|----------------------------------------------------|----------------------------------------------------------------------------------------------------|--------------------------|--------------------|---------------------|--------------------------|--------------------|-----------------------|----------------------------|---------------------|------------------|--|--|--|--|
|                                                    |                                                                                                    |                          | VI0040878          | THE REEF ASSOCIATES | 001                      | 001-A              | (no description)      | 11/30/18                   | 12/28/18            | NetDMR Validated |  |  |  |  |
|                                                    |                                                                                                    |                          |                    |                     |                          | 6                  |                       |                            |                     |                  |  |  |  |  |

I certify under penalty of law that this submission was prepared under my direction or supervision in accordance with a system designed to assure that qualified personnel properly gather and evaluate the information submitted. Based on my inquiry of the person or persons who manage the system, or those directly responsible for gathering the information, the information submitted is, to the best of my knowledge and belief, true, accurate, and complete. I am aware that there are significant penalties for submitting false information, including the possibility of fine and imprisonment for knowing violations. By entering my password and security question answer and pressing the Submit button, I agree that:

By entering my password and security question answer and pressing the Submit button, I agree that:

- 1. I am Diana Mendoza.
- 2. I have not violated any term in my Electronic Signature Agreement.
- 3. I am otherwise without any reason to believe that the confidentiality of my password has been compromised now or at any time prior to this submission.
- 4. I have the authority to submit these data on behalf of the listed facilities.
- 5. This action constitutes an electronic signature equivalent to my written signature.
- I understand that this attestation of fact pertains to the implementation, oversight, and enforcement of a federal environmental program and must be true to the best of my knowledge.

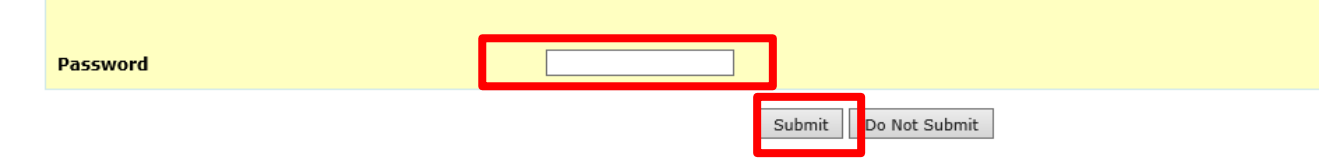
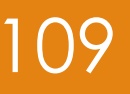

### Signature DMRs (cont.)

#### Enter security question

#### Sign & Submit DMR

Use this page to sign and submit the selected DMR. Confirm your intention to submit by filling the checkbox in the Include in Submission column. Perform the submission by completing the signature fields at the bottom of the page.

| Include in<br>Submission | Add Copy of<br>Submission<br>and<br>Attachments<br>to Email<br>Notification | View<br>Completed<br>DMR | Permit ID 🔺 | Facility            | <u>Permitted Feature</u> | <u>Discharge #</u> | Discharge Description | Monitoring Period End Date | <u>DMR Due Date</u> | Status           |
|--------------------------|-----------------------------------------------------------------------------|--------------------------|-------------|---------------------|--------------------------|--------------------|-----------------------|----------------------------|---------------------|------------------|
|                          |                                                                             |                          | VI0040878   | THE REEF ASSOCIATES | 001                      | 001-A              | (no description)      | 11/30/18                   | 12/28/18            | NetDMR Validated |
| $\checkmark$             | $\checkmark$                                                                | 6                        |             |                     |                          |                    |                       |                            |                     |                  |
|                          |                                                                             |                          |             |                     |                          |                    |                       |                            |                     |                  |

I certify under penalty of law that this submission was prepared under my direction or supervision in accordance with a system designed to assure that qualified personnel properly gather and evaluate the information submitted. Based on my inquiry of the person or persons who manage the system, or those directly responsible for gathering the information submitted is, to the best of my knowledge and belief, true, accurate, and complete. I am aware that there are significant penalties for submitting false information, including the possibility of fine and imprisonment for knowing violations. By entering my password and security question answer and pressing the Submit button, I agree that:

By entering my password and security question answer and pressing the Submit button, I agree that:

- 1. I am Diana Mendoza.
- 2. I have not violated any term in my Electronic Signature Agreement.
- 3. I am otherwise without any reason to believe that the confidentiality of my password has been compromised now or at any time prior to this submission.
- 4. I have the authority to submit these data on behalf of the listed facilities.
- 5. This action constitutes an electronic signature equivalent to my written signature.
- I understand that this attestation of fact pertains to the implementation, oversight, and enforcement of a federal environmental program and must be true to the best of my knowledge.

What is your favorite pet's name?

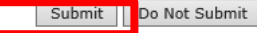

### Sign DMRs (cont.)

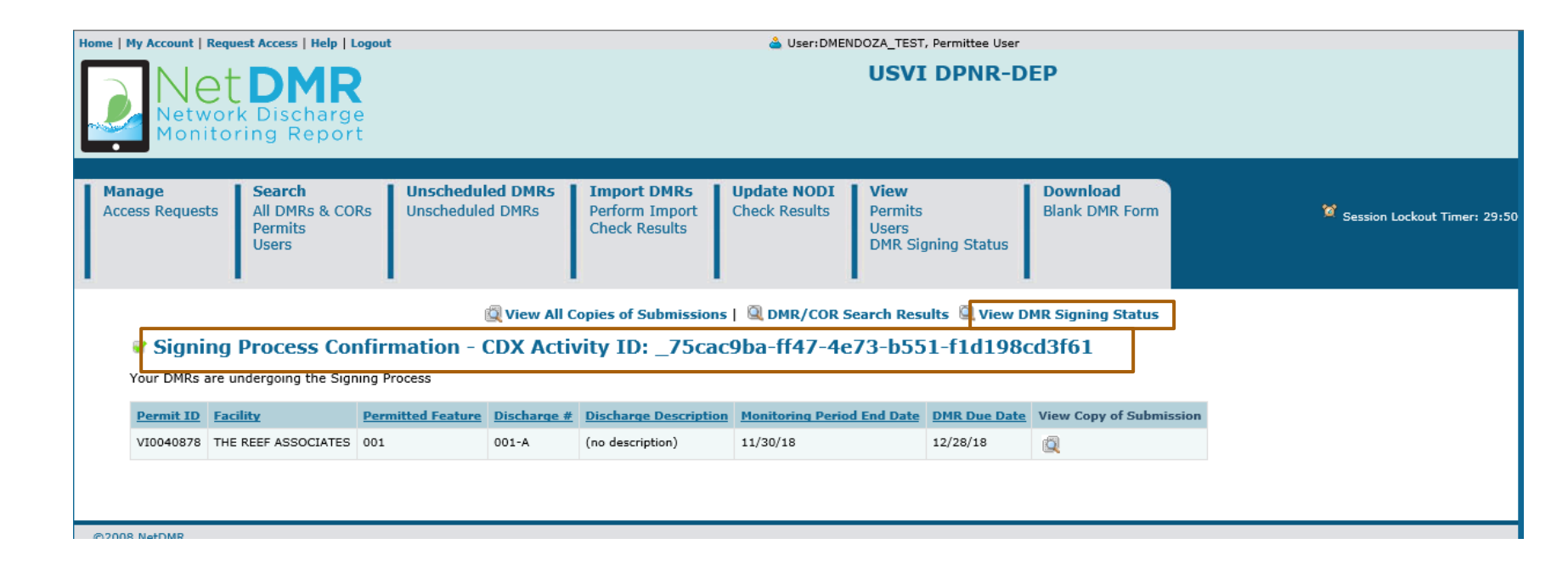

## Sign DMRs (cont.)

| ł | Home   My Account   Requ  | est Access   Help   Logout                    | t                                    |                                                | 📤 User:DMEN                  | IDOZA_TEST, Permittee User                            |                            |                               |  |  |
|---|---------------------------|-----------------------------------------------|--------------------------------------|------------------------------------------------|------------------------------|-------------------------------------------------------|----------------------------|-------------------------------|--|--|
|   | Networ<br>Monitor         | DMR<br>k Discharge<br>ring Report             |                                      | USVI DPNR-DEP                                  |                              |                                                       |                            |                               |  |  |
|   | Manage<br>Access Requests | Search<br>All DMRs & CORs<br>Permits<br>Users | Unscheduled DMRs<br>Unscheduled DMRs | Import DMRs<br>Perform Import<br>Check Results | Update NODI<br>Check Results | <b>View</b><br>Permits<br>Users<br>DMR Signing Status | Download<br>Blank DMR Form | 🎽 Session Lockout Timer: 29:4 |  |  |

1

#### **DMR Signing Status**

This screen displays signing activity from the last 7 days.

| One message found                         |                        |           |                        |                                    |                              |                                             |                 |                                          |                     |
|-------------------------------------------|------------------------|-----------|------------------------|------------------------------------|------------------------------|---------------------------------------------|-----------------|------------------------------------------|---------------------|
| CDX Activity ID                           | Submission Time        | Permit ID | <u>Facility</u>        | <u>Permitted</u><br><u>Feature</u> | <u>Discharge</u><br><u>#</u> | <u>Monitoring Period End</u><br><u>Date</u> | <u>Due Date</u> | CDX Document ID                          | <u>Status</u>       |
| _75cac9ba-ff47-4e73-b551-<br>f1d198cd3f61 | 09/06/2018<br>13:47:45 | VI0040878 | THE REEF<br>ASSOCIATES | 001                                | A                            | 11/30/2018                                  | 12/28/2018      | 20ce6af7-d8c8-4b09-aa25-<br>0b3fa11f9801 | SIGNED_SUCCESSFULLY |

Refresh

# Downloading

112

#### Copy of Record (COR)

| Manage<br>Access Requests | Search<br>All DMRs & CORs<br>Permits<br>Users | Unscheduled DMRs<br>Unscheduled DMRs | Import DMRs<br>Perform Import<br>Check Results | Update NODI<br>Check Results | <b>View</b><br>Permits<br>Users<br>DMR Signing Status | <b>Download</b><br>Blank DMR Form | 🔀 Session Lockout Ti |
|---------------------------|-----------------------------------------------|--------------------------------------|------------------------------------------------|------------------------------|-------------------------------------------------------|-----------------------------------|----------------------|
|                           | Search Results                                | 🤍 New Search   🔍 R                   | efine Search   🦯 Sig                           | gn & Submit Checke           | ed DMR :   🖗 <mark>Download (</mark>                  | Checked CORs                      | Jpdate NODI          |

| One item found                   |                  |                        |                                    |                              |                                 |                                                       |                                         |                    |                       |                         |                                                             |                                                                   |                                            |
|----------------------------------|------------------|------------------------|------------------------------------|------------------------------|---------------------------------|-------------------------------------------------------|-----------------------------------------|--------------------|-----------------------|-------------------------|-------------------------------------------------------------|-------------------------------------------------------------------|--------------------------------------------|
| Next Step(s)                     | <u>Permit ID</u> | <u>Facility</u>        | <u>Permitted</u><br><u>Feature</u> | <u>Discharge</u><br><u>#</u> | <u>Discharge</u><br>Description | <u>Monitorinq</u><br><u>Period End</u><br><u>Date</u> | <u>Scheduled/</u><br><u>Unscheduled</u> | DMR<br>Due<br>Date | <u>Status</u>         | COR<br>Received<br>Date | Include in Batch<br>Submit<br>Check AllOn Page<br>Clear All | Include in Batch COR<br>Download<br>Check AllOn Page<br>Clear All | Update NODI<br>Check AllOn Pa<br>Clear All |
| View Copy of Submissions V<br>Go | VI0040878        | THE REEF<br>ASSOCIATES | 001                                | 001-A                        | (no<br>description)             | 11/30/18                                              | Scheduled                               | 12/28/18           | Signed &<br>Submitted | <u>09/06/18</u>         |                                                             |                                                                   |                                            |

## Sample of COR

## 113

#### DMR Copy of Record

| Perm    | <i>π</i>                                |                         |          |               |                                     |             |                      |               |                    |                     |              |                               |             |         |             |                                 |            |          |                        |                      |
|---------|-----------------------------------------|-------------------------|----------|---------------|-------------------------------------|-------------|----------------------|---------------|--------------------|---------------------|--------------|-------------------------------|-------------|---------|-------------|---------------------------------|------------|----------|------------------------|----------------------|
| Perm    | lt #:                                   | VI0040878               |          |               |                                     | Perm        | Ittee:               |               | THE RE             | EF ASS              | OCIATES      |                               |             | Facilit | ty:         |                                 | THE        | EREEF    | ASSOCIATES             |                      |
| Majo    | :                                       | No                      |          |               |                                     | Perm        | ittee Address:       |               | 500 TEA<br>ST. CR0 | AGUESI<br>DIX, VI ( | BAY<br>00820 |                               |             | Facilit | ty Locatio  | n:                              | 500<br>ST. | CROIX    | UES BAY<br>(, VI 00820 |                      |
| Perm    | tted Feature:                           | 001<br>External Outfall |          |               |                                     | Disch       | narge:               |               | 001-A<br>(no desc  | ription)            |              |                               |             |         |             |                                 |            |          |                        |                      |
| Repo    | rt Dates & Status                       |                         |          |               |                                     |             |                      |               |                    |                     |              |                               |             |         |             |                                 |            |          |                        |                      |
| Moni    | oring Period:                           | From 09/01/18 to        | o 11/30/ | 18            |                                     | DMR         | Due Date:            |               | 12/28/18           | 3                   |              |                               |             | Status  | 80          |                                 | Net        | DMR V    | alldated               |                      |
| Cons    | iderations for Form Completio           | n                       |          |               |                                     |             |                      |               |                    |                     |              |                               |             |         |             |                                 |            |          |                        |                      |
| The s   | amplies for this outfail shall be ta    | aken from a point r     | epresen  | tative of the | stream and                          | prior to m  | nixing with any oth  | er stream.    | See permit for     | rspecial            | conditions   |                               |             |         |             |                                 |            |          |                        |                      |
| Princ   | ipal Executive Officer                  |                         | 1        |               |                                     |             |                      |               |                    |                     |              |                               |             |         |             |                                 |            |          |                        |                      |
| First   | Name:                                   |                         |          |               |                                     | Title:      |                      |               |                    |                     |              |                               |             | Telepi  | hone:       |                                 |            |          |                        |                      |
| Last    | Name:                                   |                         |          |               |                                     |             |                      |               |                    |                     |              |                               |             |         |             |                                 |            |          |                        |                      |
| No D    | ata Indicator (NODI)                    |                         |          |               |                                     | '           |                      |               |                    |                     |              |                               |             |         |             |                                 |            |          |                        |                      |
| Form    | NODI:                                   | -                       |          |               |                                     |             |                      |               |                    |                     |              |                               |             |         |             |                                 |            |          |                        |                      |
|         | Parameter                               | Monitoring Location     | Season # | Param. NODI   |                                     |             | Quant                | ity or Loadin | 10                 |                     |              |                               | Quality     | or Cono | entration   |                                 |            | # of Ex. | Frequency of Analysis  | Sample Type          |
| Code    | Name                                    |                         |          |               |                                     | Qualifier 1 | Value 1              | Qualifier 2   | Value 2            | Units               | Qualifier 1  | Value 1                       | Qualifier 2 | Value 2 | Qualifier 3 | Value 3                         | Units      |          |                        |                      |
| 100101  | emperature, water deg. centigrade       | 1 - Effluent Gross      | 0        | -             | Sample<br>Permit Req.<br>Value NODI |             |                      |               |                    |                     |              |                               |             |         | <b>Ga</b>   | 32 WKLY MAX<br>C - No Discharge | 04 - deg C |          | 01/07 - Weekly         | GR - GRAB            |
| 10400 p | н                                       | 1 - Effuent Gross       | 0        | -             | Sample<br>Permit Req.<br>Value NODI |             |                      |               |                    |                     | ו            | 7 MINIMUM<br>C - No Discharge |             |         | •           | 8.3 MAXIMUM<br>C - No Discharge | 12 - SU    |          | 01/07 - Weekly         | GR - GRAB            |
|         |                                         |                         |          |               | Sample                              |             |                      |               |                    |                     |              |                               |             |         |             |                                 |            |          |                        |                      |
| 00501   | low, in conduit or thru treatment plant | 1 - Emuent Gross        |          | -             | Value NODI                          |             | C - No Discharge     | ~             | G - No Discharge   | u/ - gavo           |              |                               |             | -       |             |                                 |            |          | saraa - Continuous     | RG - Recorder (auto) |
| Subn    | ission Note                             |                         |          |               |                                     |             |                      |               |                    |                     |              |                               |             |         |             |                                 |            |          |                        |                      |
| lf a pa | arameter row does not contain a         | ny values for the S     | ample n  | or Effluent T | rading, ther                        | none of     | the following field: | s will be su  | ibmitted for tha   | t row: U            | nits, Numb   | er of Excursio                | ns, Frequ   | ency of | f Analysis, | , and Sample T                  | Type.      |          |                        |                      |
| Edit (  | Check Errors                            |                         |          |               |                                     |             | -                    |               |                    |                     |              |                               |             |         |             |                                 |            |          |                        |                      |
| No er   | rors.                                   |                         |          |               |                                     |             |                      |               |                    |                     |              |                               |             |         |             |                                 |            |          |                        |                      |
| Com     | nents                                   |                         |          |               |                                     |             |                      |               |                    |                     |              |                               |             |         |             |                                 |            |          |                        |                      |
|         |                                         |                         |          |               |                                     |             |                      |               |                    |                     |              |                               |             |         |             |                                 |            |          |                        |                      |
| Аπас    | hments                                  |                         |          |               |                                     |             |                      |               |                    |                     |              |                               |             |         |             |                                 |            |          |                        |                      |
| vo atta | chments.                                |                         |          |               |                                     |             |                      |               |                    |                     |              |                               |             |         |             |                                 |            |          |                        |                      |
| Repo    | rt Last Saved By                        |                         |          |               |                                     |             |                      |               |                    |                     |              |                               |             |         |             |                                 |            |          |                        |                      |
| THE     | REEF ASSOCIATES                         |                         |          |               |                                     |             |                      |               |                    |                     |              |                               |             |         |             |                                 |            |          |                        |                      |
| User:   |                                         |                         | DME      | NDOZA_TE      | ST                                  |             |                      |               |                    |                     |              |                               |             |         |             |                                 |            |          |                        |                      |
| Name    | c                                       |                         | Dian     | a Mendoza     | 1                                   |             |                      |               |                    |                     |              |                               |             |         |             |                                 |            |          |                        |                      |
| E-Ma    | l:                                      |                         | meno     | doza.diana@   | epa.gov                             |             |                      |               |                    |                     |              |                               |             |         |             |                                 |            |          |                        |                      |
| Date/   | Time:                                   |                         | 2018     | -09-06 13:4   | 4 (Time Zo                          | one: -04:0  | 00)                  |               |                    |                     |              |                               |             |         |             |                                 |            |          |                        |                      |
| Repo    | rt Last Signed By                       |                         |          |               |                                     |             |                      |               |                    |                     |              |                               |             |         |             |                                 |            |          |                        |                      |
| User:   |                                         |                         | DME      | NDOZA_TE      | ST                                  |             |                      |               |                    |                     |              |                               |             |         |             |                                 |            |          |                        |                      |
| Name    | 6                                       |                         | Dian     | a Mendoza     | 1                                   |             |                      |               |                    |                     |              |                               |             |         |             |                                 |            |          |                        |                      |
| E-Ma    | l:                                      |                         | mend     | doza.diana@   | epa.gov                             |             |                      |               |                    |                     |              |                               |             |         |             |                                 |            |          |                        |                      |
| Date/   | Time:                                   |                         | 2018     | -09-06 13:4   | 4 (Time Zo                          | one: -04:0  | 00)                  |               |                    |                     |              |                               |             |         |             |                                 |            |          |                        |                      |

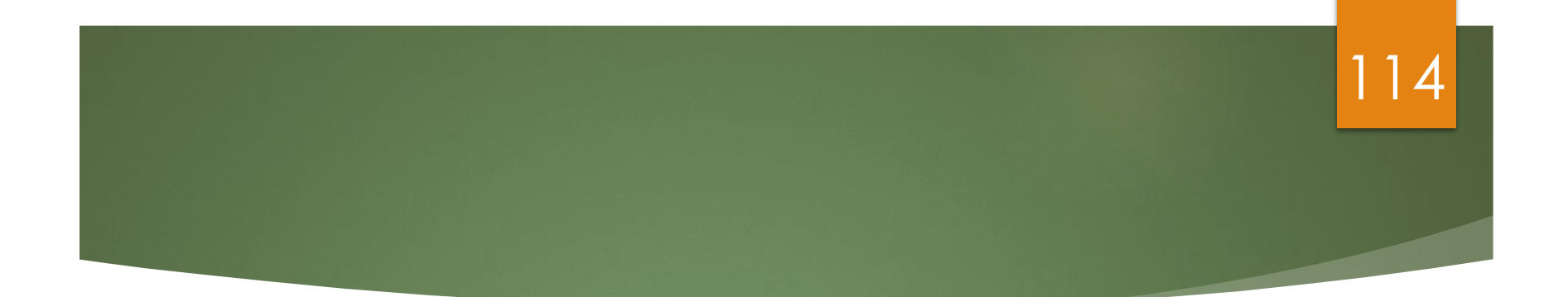

# **DMR Status**

### Signing Status

There are 4 signing status values:

- SIGNED\_SUCCESSFULLY Signing process completed
- SIGNING\_FAILED Signing process failed
- PROCESSING In the process of being signed at CDX
- PENDING In the queue to be sent to CDX for signing

The only values users should expect to see are the first 4: SIGNED\_SUCCESSFULLY, SIGNING\_FAILED, PROCESSING, PENDING.

115

### DMR Submission email – COR Submission Received

After DMR signed & submitted, from <u>netdmr-notification@epacdx.net</u>,

user receives two DMR submission emails

#### 1- First email:

From: <<u>netdmr-notification-test@epacdx.net</u>> Date: Tue, Aug 21, 2018 at 10:20 AM Subject: **COR Submission Received for: VI0000019** 

NetDMR has sent the following 1 DMR(s) to be signed.

CORs have been created for the following DMRs. These DMRs will be forwarded for further processing:

Permitted Facility Name: HOVENSA LLC Permit ID: VI0000019 Permitted Feature: 001 Discharge: A - Composed of Wastewater from the lagoon systems. Monitoring Period End Date: 08/31/18 Signing Status: SIGNED SUCCESSFULLY Comment: Attachments included in the COR: No

#### DMR Submission email - DMR(s) Submittal Passed/Warning/Failed

#### 2- Second email DMR(s) Submittal Passed/Warning/Failed

From: <<u>netdmr-notification-</u> Date: Tue, Aug 21, 2018 at 10:20 AM Subject: **NetDMR DMR(s) Submittal Passed for**: VI0000019 To: <u>netdmrsig@gmail.com</u>

The following signed 1 DMR(s) were submitted to EPA and were successfully processed:

CDX Transaction ID: \_3a3a152b-8456-4f3f-8548-ce16c422aa7f User ID: NETDMRSIG Timestamp: 08/21/2018 09:55:30

Permitted Facility Name: HOVENSA LLC Permit ID: V10000019 Permitted Feature: 001 Discharge: A - Composed of Wastewater from the lagoon systems. Monitoring Period End Date: 08/31/18

### Subject: Action Required: Re-Sign and Submit

There are 3 scenarios when a Sign and Submit will "FAILED" and the DMR is not successfully signed and submitted

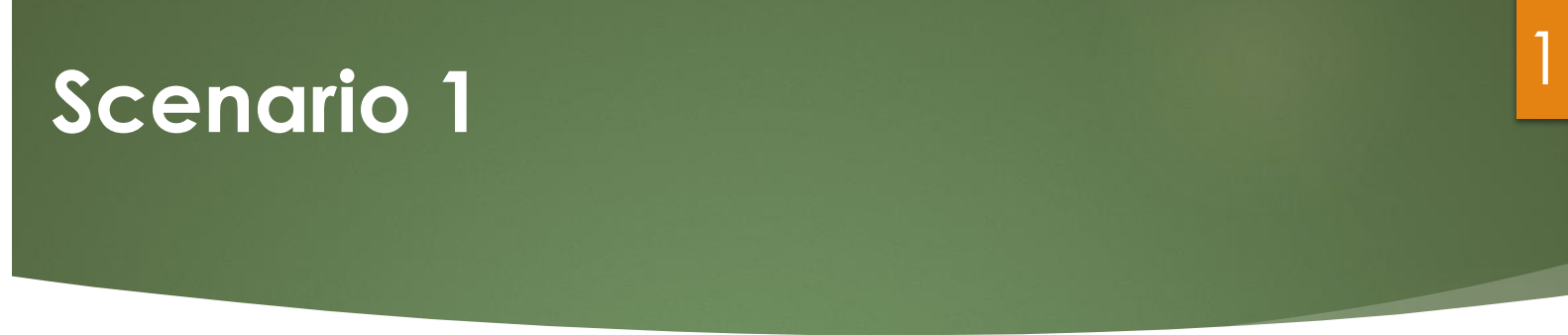

- Additional Data exists in ICIS that is not on the signed NetDMR DMR form. If this was not in place, a user could sign and submit a DMR form and still receive violations because the user did not know that ICIS was expecting additional DMR data.
- The following email is received and the user is instructed to edit the DMR again which will pull in the new data from ICIS onto the NetDMR DMR form.
- When this email is received, the status of the DMR form in NetDMR is set to "DMR Validation Errors". When they user edits the form, a web service call is made and all of the new data from ICIS is pulled onto the NetDMR DMR form. The user will add the new missing DMR values and re-sign and submit the form.

From: <a href="mailto:netdmr-notification@epa.gov">netdmr-notification@epa.gov</a> Sent: Tuesday, June 19, 2018 2:16 PM To: xxxxx@gmail.com Subject: Action Required: Re-Sign and Submit the Following DMR(s) for: NCXDMR001

NetDMR has sent the following 1 DMR(s) to be signed.

An error occurred during the signing of the following DMR(s). As a result, your submission was not successfully submitted and a Copy of Record (COR) was not created for this transaction. Please login to NetDMR, select the following DMR(s), and follow the instructions below to re-sign and successfully submit the DMR(s) as soon as possible:

Permitted Facility Name: FAC SITE Permit ID: NCXDMR001 Permitted Feature: 001 Discharge: B - (no description) Monitoring Period End Date: 01/31/18 Signing Status: FAILED **Comment:** Error: The DMR was not successfully signed and submitted. Please login to NetDMR, search for the failed DMR, edit the DMR, correct the data issues, click save and re-sign. Once you successfully re-sign and submit your DMR, you should receive two emails from netdm-notification@epa.gov stating that the DMR was received and submitted successfully.

Attachments included in the COR: No

CORs have been created for the following DMRs. These DMRs will be forwarded for further processing:

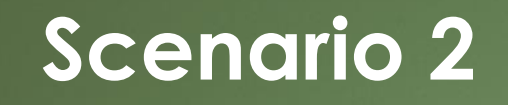

A system error occurred and CDX or Web Services could not be reached during the signing.

The user is instructed to re-sign the DMR again. When this email is received, the status of the DMR remains at "DMR Validated" and is ready to be re-signed by the user.

From: <a href="mailto:netdmr-notification@epa.goc">netdmr-notification@epa.goc</a> Sent: Monday, June 18, 2018 2:46 PM To: <a href="mailto:darpermittee@gmail.com">darpermittee@gmail.com</a>; Subject: Action Required: Re-Sign and Submit the Following DMR(s) for: NCXDMR00

NetDMR has sent the following 1 DMR(s) to be signed.

An error occurred during the signing of the following DMR(s). As a result, your submission was not successfully submitted and a Copy of Record (COR) was not created for this transaction. Please login to NetDMR, select the following DMR(s), and follow the instructions below to re-sign and successfully submit the DMR(s) as soon as possible:

Permitted Facility Name: FAC SITE Permit ID: NCXDMR001 Permitted Feature: 001 Discharge: A - (no description) Monitoring Period End Date: 01/31/18 Signing Status: FAILED

**Comment:** Error: The DMR was not successfully signed and submitted. Please login to NetDMR, search for the failed DMR and re-sign. Once you successfully re-sign and submit your DMR, you should receive two emails from <u>netdmr-notification@epa.gov</u> stating that the DMR was received and submitted successfully.

Attachments included in the COR: Yes

18MegaBytes6.zip

CORs have been created for the following DMRs. These DMRs will be forwarded for further processing:

### Scenario 3

A system error occurred where the COR could not be located during a sign and submit:

The user is instructed to re-sign the DMR again. When this email is received, the status of the DMR remains at "DMR Validated" and is ready to be re-signed by the user.

The user is instructed to re-sign the DMR again. When this email is received, the status of the DMR remains at "DMR Validated" and is ready to be re-signed by the user.

From: netdmr-notification@epa.gov
Sent: Tuesday, March 13, 2018 11:08 AM
To: darpermittee@gmail.com;
Subject: Action Required: Resign and Submit the Following DMR(s) for: NCSDMR001

NetDMR has sent the following 1 DMR(s) to be signed.

An error occurred during the signing of the following DMR(s). As a result, your submission was not successfully submitted and a Copy of Record (COR) was not created for this transaction. Please login to NetDMR, select the following DMR(s), and follow the instructions below to re-sign and successfully submit the DMR(s) as soon as possible:

Permitted Facility Name: FAC SITE Permit ID: NCSDMR001 Permitted Feature: 001 Discharge: A - (no description) Monitoring Period End Date: 06/30/17 Signing Status: FAILED

**Comment:** Error: Your signature failed. The Copy of Record was not created for this transaction. Please login to NetDMR, search for the failed DMR and re-sign. Once you successfully re-sign and submit your DMR, you should receive two emails from <u>netdmr-notification@epa.gov</u> stating that the DMR was received and submitted successfully. Attachments included in the COR: Yes Notice of Non-Receipt for Report Required by your Permit – Overdue DMRs by 7,14, 21 days

Dear Permittee or Authorized Representative:

We are contacting you to assist you in complying with your NPDES permit reporting requirements. This is a notification that we have not received a required discharge monitoring report, but is NOT an official notice of violation.

As of **08/29/2018**, the following Discharge Monitoring Reports (DMRs) are overdue to **Illinois EPA** by **14** days:

| Facility Name | Ð    | NPDES ID  | Permitted Feature -<br>Designator | Monitoring Period End<br>Date | DMR Due<br>Date |
|---------------|------|-----------|-----------------------------------|-------------------------------|-----------------|
|               | CITY | ILM580014 | 002 - 0                           | 07/31/2018                    | 08/15/2018      |
|               | CITY | ILM580014 | 003 - 0                           | 07/31/2018                    | 08/15/2018      |
|               | CITY | ILM580014 | 004 - 0                           | 07/31/2018                    | 08/15/2018      |
|               | CITY | ILM580014 | 005 - 0                           | 07/31/2018                    | 08/15/2018      |
|               | CITY | ILM580014 | 006 - 0                           | 07/31/2018                    | 08/15/2018      |
|               | CITY | ILM580014 | 007 - 0                           | 07/31/2018                    | 08/15/2018      |
| <br>•         | CITY | ILM580014 | 008 - 0                           | 07/31/2018                    | 08/15/2018      |

Failure to submit your DMR(s) in a timely fashion constitutes non-compliance with the requirements of your NPDES permit **ILM580014**. Please be sure to submit all overdue DMRs immediately via NetDMR.

If you have already submitted your DMR, please contact us immediately at the email address below so we can help resolve this problem. If you have questions, require technical assistance or think this information is in error, please email <u>epa.NetDMR@illinois.gov</u> with your NPDES ID, your contact information, and specific information regarding the problem so we can investigate the issue. After you submit your overdue DMR(s) the system will automatically recognize that you have done this.

As a reminder, compliance information about your permit is available to the public on EPA's Enforcement Compliance History Online (ECHO) website at <u>https://echo.epa.gov</u>

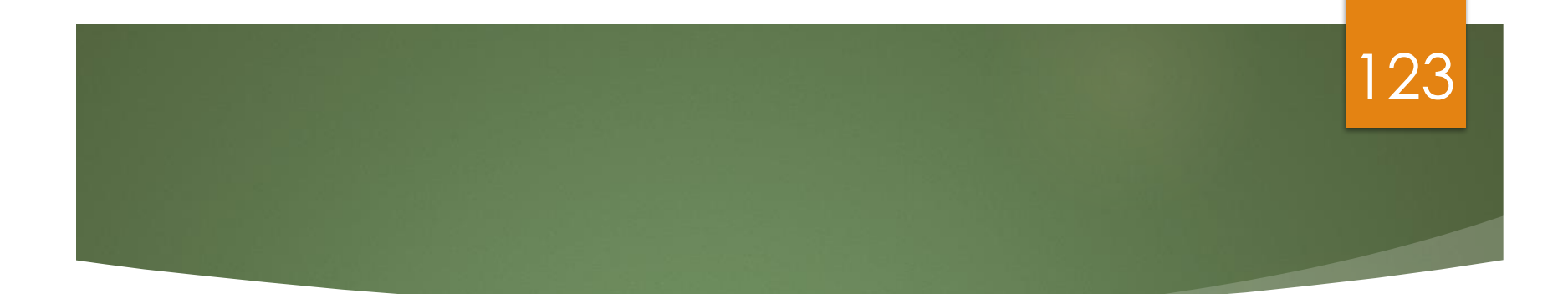

# NODI

### No Discharge

Even if you have no discharge, you will still need to submit DMR stating there is no discharge with a No Data Indicator (NODI) or else risk designation of Significant Noncompliance (SNC) of every quarter until submitted. 124

SNC will reflect noncompliance in ECHO until otherwise corrected.

### Active NODI Codes

| NODI Code | NODI Name                                                |
|-----------|----------------------------------------------------------|
| 2         | Operation Shutdown                                       |
| 3         | Special Report Attached                                  |
| 7         | No Influent                                              |
| 9         | Conditional Monitoring – Not Required This Period        |
| А         | General Permit Exemption                                 |
| В         | Below Detection Limit/No Detection                       |
| с         | No Discharge                                             |
| E         | Failed to Sample/Required Analysis Not Conducted         |
| F         | Insufficient Flow for Sampling                           |
| I         | Land Applied                                             |
| N         | Not Constructed                                          |
| Р         | Laboratory Error or Invalid Test (new)                   |
| Q         | Not Quantifiable                                         |
| т         | Environmental Conditions – Monitoring Not Possible (new) |
| w         | Dry Lysimeter/Well                                       |

#### 125

## Inactive NODI Codes

| Inactive<br>NODI Code | NODI Name                       |
|-----------------------|---------------------------------|
| 1                     | Wrong Flow                      |
| 4                     | Discharge to Lagoon/Groundwater |
| 5                     | Frozen Conditions               |
| 8                     | Other (See Comments)            |
| D                     | Lost Sample/Data Not Available  |
| G                     | Sampling Equipment Failure      |
| н                     | Invalid Test                    |
| I                     | Recycled - Water-Closed System  |
| к                     | Natural Disaster                |
| L                     | DMR Received but not Entered    |
| м                     | Laboratory Error                |
| S                     | Fire Conditions                 |
| v                     | Weather Related                 |

#### 126

# Update NODI

|            | CHECK RESULTS                        | DMR Signing Status                            |           |
|------------|--------------------------------------|-----------------------------------------------|-----------|
| New Search | 🔍 Refine Search   🦯 Sign & Submit Cl | necked DMRs   🖗 Download Checked CORs   🛃 Upd | date NODI |

| <u>Permit ID</u> | <u>Facility</u>           | <u>Permitted</u><br><u>Feature</u> | <u>Discharge</u><br><u>#</u> | <u>Discharge</u><br><u>Description</u> | <u>Monitoring</u><br><u>Period End</u><br><u>Date</u> | Scheduled/<br>Unscheduled | DMR<br>Due<br>Date | <u>Status</u>              | COR<br>Received<br>Date | Include in<br>Batch Submit<br>Check All<br>On Page<br>Clear All | Include in<br>Batch COR<br>Download<br>Check All<br>On Page | Update NODI<br>Check All<br>On Page<br>Clear All |   |
|------------------|---------------------------|------------------------------------|------------------------------|----------------------------------------|-------------------------------------------------------|---------------------------|--------------------|----------------------------|-------------------------|-----------------------------------------------------------------|-------------------------------------------------------------|--------------------------------------------------|---|
| PR0020214        | PRASA<br>ADJUNTAS<br>WWTP | 001                                | 001-A                        | Treated<br>Wastewaters                 | 09/30/18                                              | Scheduled                 | 10/28/18           | Ready for<br>Data<br>Entry |                         |                                                                 |                                                             | <b>v</b>                                         |   |
| PR0020214        | PRASA<br>ADJUNTAS<br>WWTP | 001                                | 001-Q                        | (no<br>description)                    | 09/30/18                                              | Scheduled                 | 10/28/18           | Ready for<br>Data<br>Entry |                         |                                                                 |                                                             | <b>v</b>                                         |   |
| PR0020214        | PRASA<br>ADJUNTAS<br>WWTP | 001                                | 001-A                        | Treated<br>Wastewaters                 | 08/31/18                                              | Scheduled                 | 09/28/18           | Ready for<br>Data<br>Entry |                         |                                                                 |                                                             | <b>v</b>                                         |   |
| <                |                           |                                    | -                            |                                        |                                                       |                           |                    |                            |                         |                                                                 |                                                             |                                                  | > |

### Update NODI

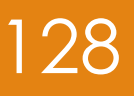

#### υραατε Νυυτ

#### Select New NODI Values

Select a NODI code below or select delete. Click the 'Save & Exit' option above when done.

For a Non-Delete Update NODI transaction, please send an email to netdmr@epa.gov if you do not receive an email with the subject line NetDMR Import DMR Complete within 24 hours after clicking 'Save & Exit'.

For a Delete Update NODI transaction, please send an email to netdmr@epa.gov if you receive an error message after clicking 'Save & Exit'.

| NODI Code: | C - No Discharge | $\mathbf{v}$ |  |
|------------|------------------|--------------|--|
|------------|------------------|--------------|--|

Delete:

#### Description

Enter a description for the Update NODI transaction. The description will help to identify the transaction when viewing the Update NODI Results.

Description: No discharge

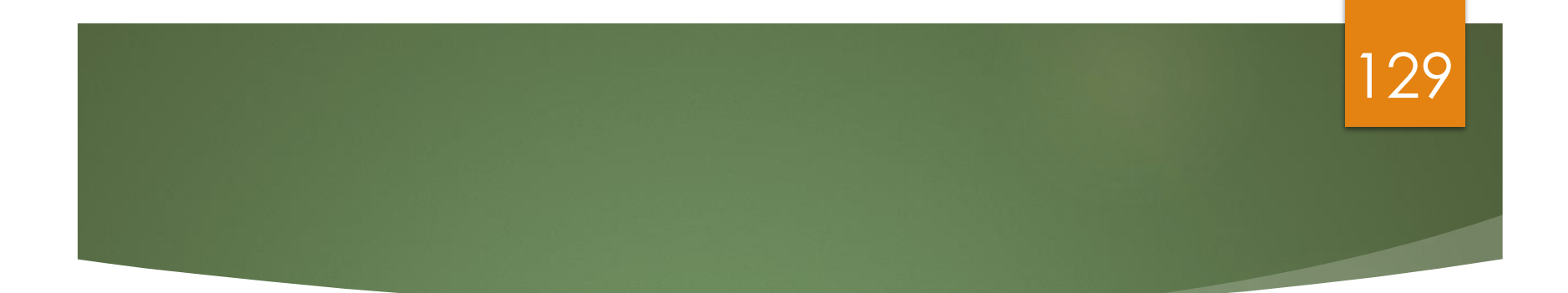

# Import DMRs

# Importing Files

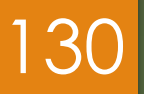

Import Files allowed for:

#### New data

- Partially entered data (in progress)
- DMR Corrections

# Roles for Importing

131

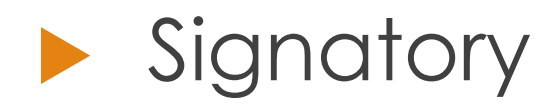

- Import file
- Sign DMR

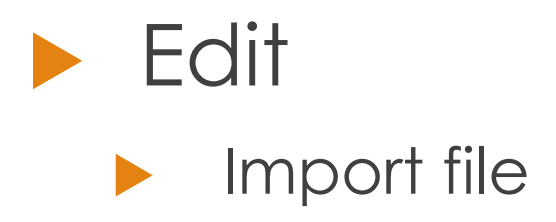

# Import DMR File Processing

Two people Importing at the same time or if you make small revision and submitted a file 2 times.... let the first one finish before submitting the 2<sup>nd</sup> file

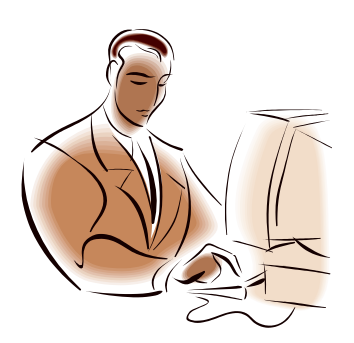

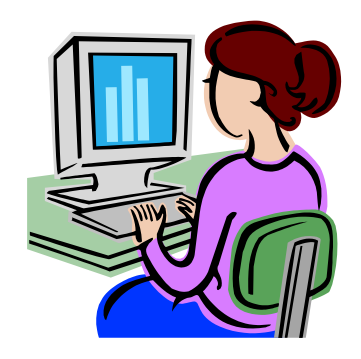

# Video Demo: How to Import DMRs:

#### ServiceNow link:

https://usepa.servicenowservices.com/oeca\_icis?id= kb\_article\_view&sys\_kb\_id=ddfb60851b960950cb91a7 59bc4bcb53&spa=1

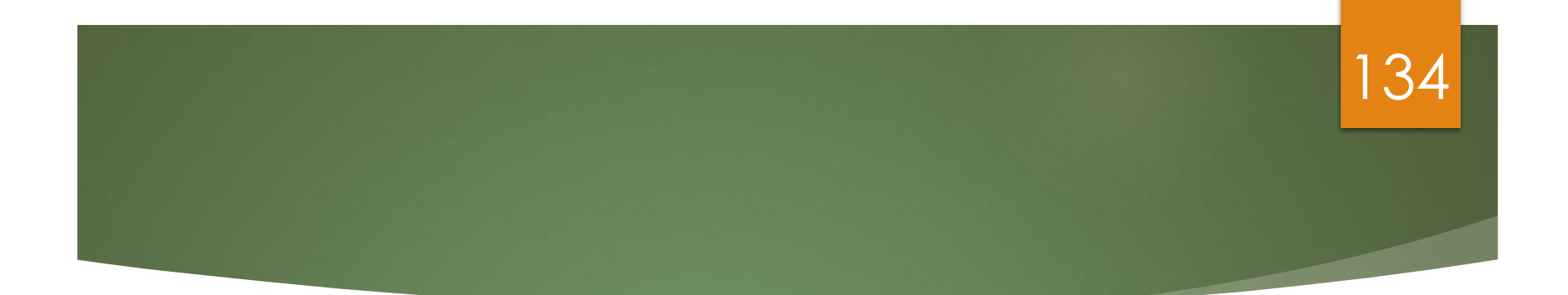

# Resources

# Where do I find out more about NetDMR?

#### New ServiceNow URL:

#### <u>https://usepa.servicenowservices.com/oeca\_ici</u> <u>s?id=netdmr\_homepage</u>

135

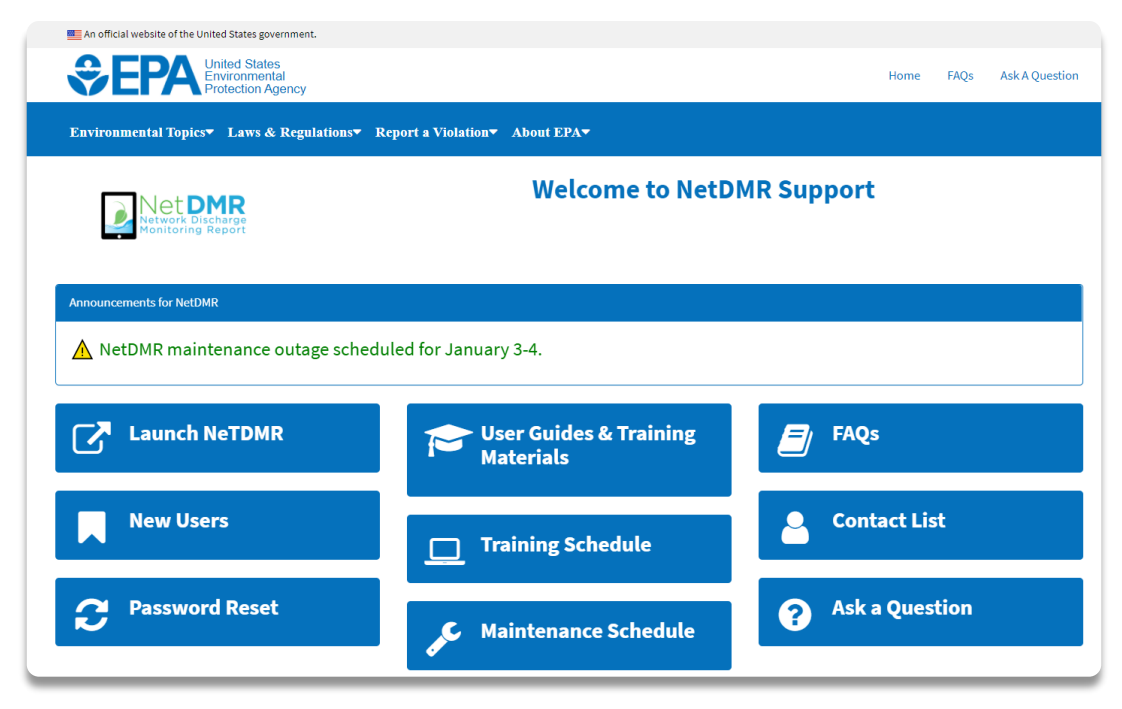

## Users Support Contact Information:

- EPA (NPDES eReporting) Helpdesk (recommended)
  - Email: <u>NPDESeReporting@epa.gov</u>
  - Phone: 1-877-227-8965
  - Issues with CDX and NetDMR: Creating account in CDX, changing email address/Organization only, requesting access to permit (DAR/RO), submitting DMRs
- CDX Help Desk
  - Email: <u>helpdesk@epacdx.net</u>
  - Phone: 888-890-1995
  - ONLY If user's require name change (first and last)